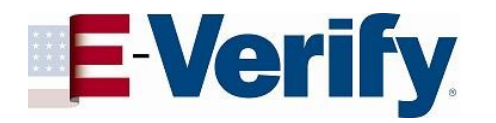

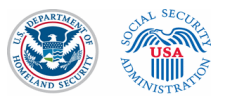

## **E-Verify Enrollment Process**

#### **E-Verify Enrollment Process**

The following information was taken from the E-Verify Public Website. Other general information related to E-Verify can be found at the Website.

#### The Enrollment Process

When you enroll your company in E-Verify, you need to tell us some basic information about your company and agree to the rules of our program. During the enrollment process, you will:

- Answer four yes/no questions to determine your access method
- Select your organization designation if your company is a federal contractor or other special category
- Review, acknowledge, and agree to the memorandum of understanding (MOU)
- Enter your company details
- Enter your North American Industry Classification System (NAICS) Code
- Provide hiring site information
- Register E-Verify program administrator(s)
- Review and certify the information you entered
- Print your electronically signed MOU

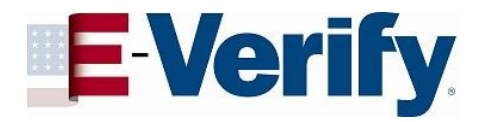

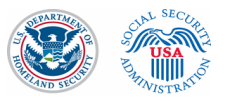

## **Process flow for E-Verify company enrollment:**

Process flow for E-Verify company enrollment:

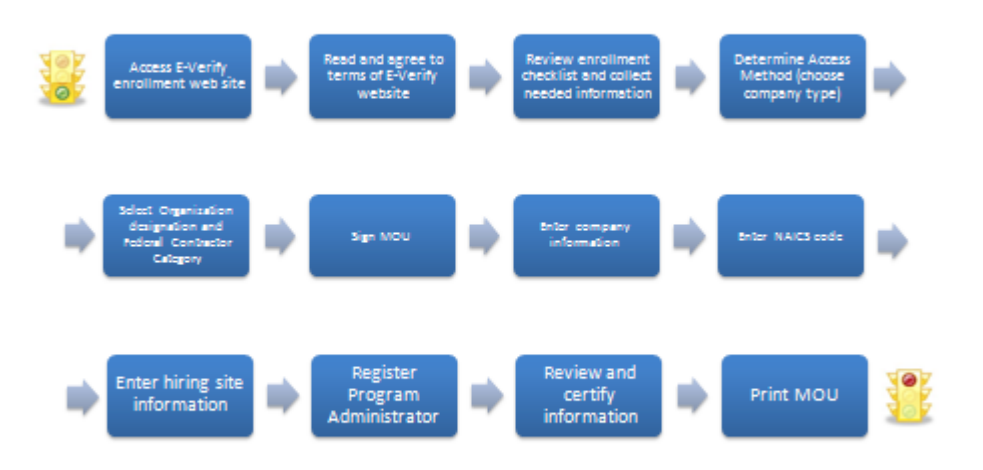

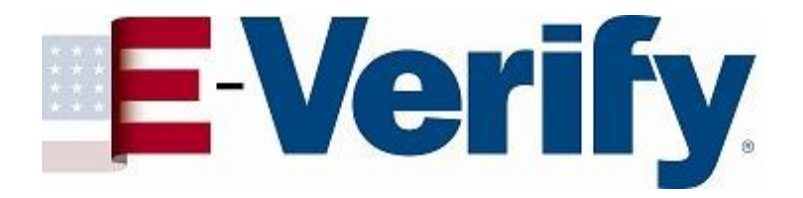

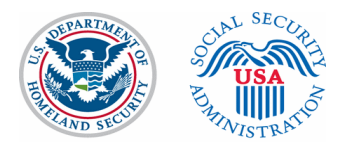

# **E-Verify Screen Shots**

June 6, 2011

#### Read and agree to terms of E-Verify website \*See Note on slide 16

E-Verify Employment Eligibility Verification OMB Control No. 1615-0092 Expiration Date 04/30/2015 🖉 WARNING - You are about to access a Department of Homeland Security (DHS) computer system. This DHS computer system and the data therein are property of the U.S. Government and provided for official U.S. Government information and use. Access to this system is restricted to authorized users only. Unauthorized access, use, or modification of this computer system or of the data contained herein, or in transit to/from this system, may constitute a violation of section 1030 of title 18 of the U.S. Code and other federal or state criminal laws. Anyone who accesses a Federal computer system without authorization or exceeds his or her access authority, or obtains, alters, damages, destroys, or discloses information, or prevents authorized use of information on the computer system, may be subject to administrative penalties, fines or imprisonment. This DHS computer system and any related equipment is subject to monitoring for administrative oversight, law enforcement, criminal investigative purposes, inquiries into alleged wrongdoing or misuse, and to ensure proper performance of applicable security features and procedures. As part of this monitoring, DHS may acquire, access, retain, intercept, capture, retrieve, record, read, inspect, analyze, audit, copy and disclose any information processed, transmitted, received, communicated, and stored within the computer system. If monitoring reveals possible misuse or criminal activity, notice of such may be provided to appropriate supervisory personnel and law enforcement officials. DHS may conduct these activities in any manner without further notice. Accordingly, there can be no expectation of privacy in the course of your use of this computer system. The use of a password or any other security measure does not establish an expectation of privacy. There is no expectation of privacy in any media, peripherals or other devices placed in or connected to the computer system. \_ \_ \_ \_ Paperwork Reduction Act An agency may not conduct or sponsor information collection, and a person is not required to respond to a collection of information, unless it displays a valid Office of Management and Budget (OMB) control number. The public reporting burden for this information collection is estimated as follows: new enrollment activities at 136 minutes per response; yearly training to learn of changes to the process at 60 minutes per response; queries into the system at eight minutes per response. Send comments regarding this burden estimate or any other aspect of this information collection, including suggestions for reducing this burden, to U.S. Citizenship and Immigration Services, Regulatory Coordination Division, Office of Policy and Strategy, 20 Massachusetts Avenue NW, Washington, DC 20529-2020. Do not mail your application to this address. By clicking "I agree" below or by using this system, you consent to the terms set forth in this notice. I agree Continue U.S. Department of Homeland Security | U.S. Citizenship and Immigration Services

#### Review enrollment checklist and collect needed information

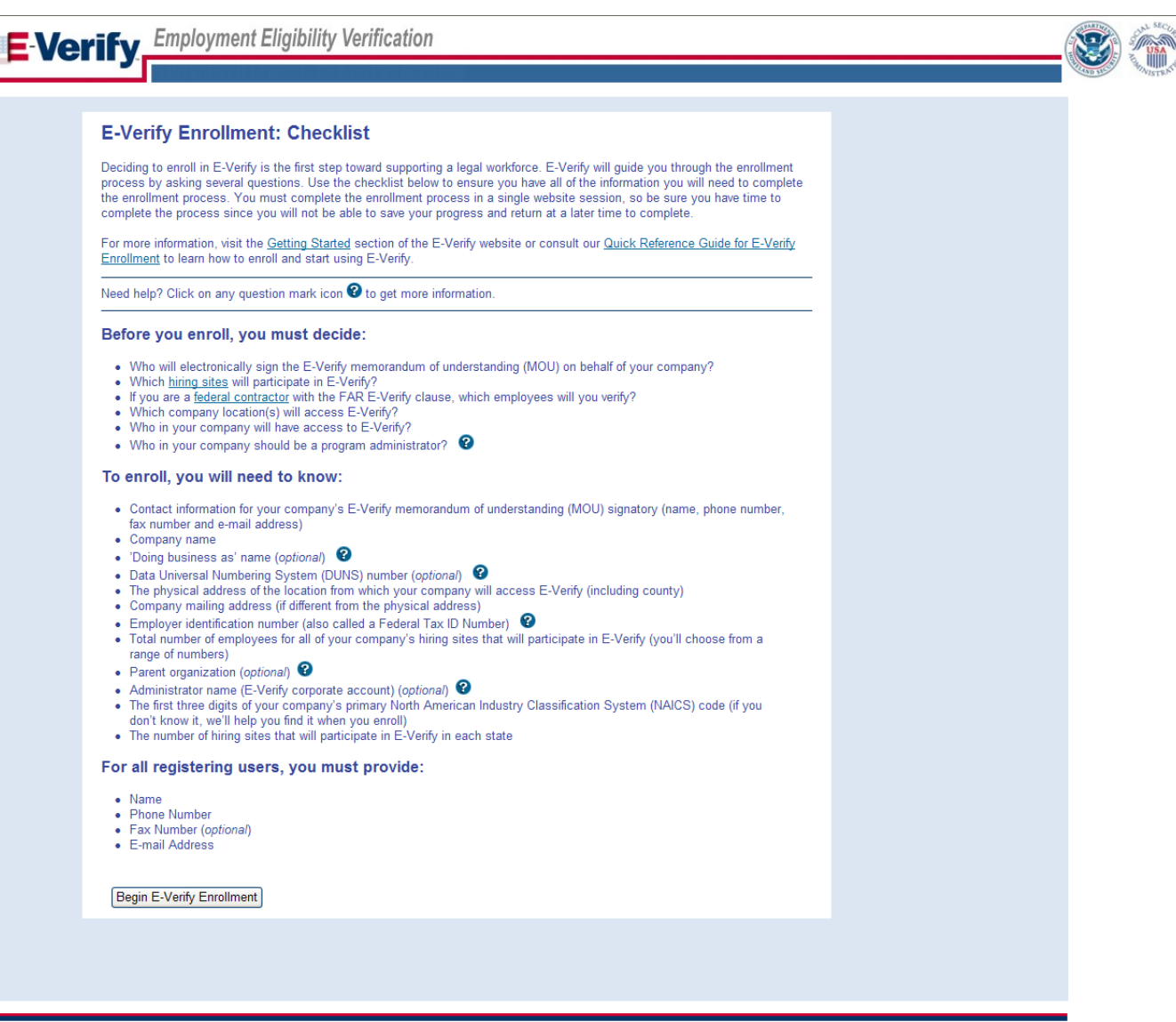

U.S. Department of Homeland Security | U.S. Citizenship and Immigration Services

1

#### Determine Access Method (choose company type)

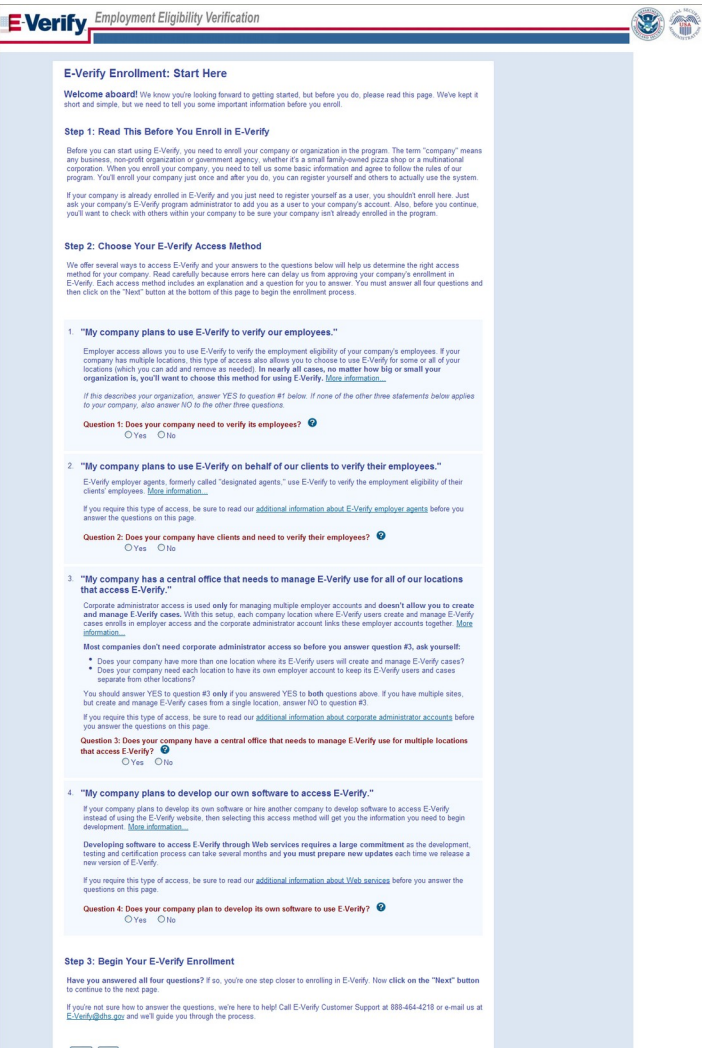

Back Next

U.S. Department of Homeland Security | U.S. Citizenship and Immigration Services

>

#### Select Organization designation and Federal Contractor Category

|                                                                                                    | LAU                               | ۲          |
|----------------------------------------------------------------------------------------------------|-----------------------------------|------------|
|                                                                                                    |                                   |            |
| E-Verify Enrollment: Organization Designation                                                                                                    |                                   |            |
| Lots of organizations, from large federal agencies to small local businesses, use E-Venty. Choosing the right category for your<br>organization ensures that we provide you with the right information you need to use E-Verify.                                                                                                    |                                   |            |
| Identify whether your organization is part of the federal government, state government, local government, or a federal contractor<br>with or without the FAR E-Verify clause. If your organization does not fall within any of these categories, select 'None of these<br>categories apply'.                                                                                                    |                                   |            |
| You can change your organization designation at any time by updating your company profile in E-Verify.                                                                                                    |                                   |            |
| vinci category best describes your organization?                                                                                                    |                                   |            |
| We're here to help! If you are unsure <u>which category to select</u> . click on the help icon above or contact E-Verify Customer Support<br>at 888-461-4218 or E-Verify@dns.gor.                                                                                                    |                                   |            |
| Back Next                                                                                                    |                                   |            |
|                                                                                                    |                                   |            |
| tment of Homeland Security 1 U.S., Citizenship and Immicration, Services                                                                                                    | Accessibility Download Viewers    |            |
|                                                                                                    | Fx                                | it man     |
| Verify Employment Eligibility Verification                                                                                                    |                                   | 8          |
|                                                                                                    |                                   |            |
| E-Verify Enrollment: Federal Contractor Employee Verification                                                                                                    |                                   |            |
| As a federal contractor with the FAR E-Verify clause, you have options regarding how your organization will use E-Verify. Identify<br>which employees you will verify.                                                                                                    |                                   |            |
| Which employees will your company verify?                                                                                                    |                                   |            |
| We're here to help! If you are unsure <u>which category to select</u> , click on the help icon above or contact E-Verlif Customer Support                                                                                                    |                                   |            |
|                                                                                                    |                                   |            |
|                                                                                                    |                                   |            |
|                                                                                                    |                                   |            |
| tment of Homeland Security   11.5. Cilizenshiz and Immizzation Services                                                                                                    | Accessibility Download View       | 2018       |
| inent of Noneland Security 1 8.5. Citizenship and Immigration Services                                                                                                    | Accessibility Download View       | 1 <b>1</b> |
| Innert of Nometand Security   11.5. Citizenship and Immigration Services                                                                                                    | Accessibility Download Viewe      | it 😵       |
| Interest of Neurostand Security   10.5. Clibaceable and Interestation Services  Verify Employment Eligibility Verification  E-Verify Enrollment: Federal Contractor Category                                                                                                    | Assessibility Download Jónor      | it         |
| tment of Nemsteed Besurity 1 S.S. Clitesenshie and Immegration Services  Ferrify Employment Eligibility Verification  E-Verify Enrollment: Federal Contractor Category  You selected this your oppariation is a field contractor with the FAR E-Verify clause. Some types of federal contractors have additional gradients for chosing with engloyees to visit, Obosing the fadic tategory for your oppariation ensures that we                                                                                                    | Ascessibility Doomload Verze      | it         |
| Interest of Neuraliand Security 1 19.5. Clibaceable and Immeriation Services                                                                                                    | Ascessibility Doomload View       | it X       |
| terret of Nemetaed Security 1 15.4. Cilizenship and Immitantion Services  Employment Eligibility Verification  Everify Encolment: Federal Contractor Category  No selected that your organization is a federal contractor with the FAR E-Verify clause. Some types of federal contractors have provide you with the organization is a federal contractor or with the FAR E-Verify clause. Some types of federal contractors have provide you with the organization is a federal contractor to the exception by neglicity and the exception of the trace explicities to your  Service of the organization is a federal contractor content to the exception by neglicity and the exception of the organization ensures that we  Work the federal contractor content by a federal contractor to the exception by selecting the propriate category. If your  Which the denote content content on the denotember and examples apply.                                                                                                    | Ascessibility Download Unex       | it         |
| the second of the second of t | AccessBill: Download View         | it         |
| Interest of Menominand Research 1 18.4. Clisicanable and Immunation Standard<br>Employment Eligibility Vorification           Employment Eligibility Vorification           Very Encolument: Electral Contractor Category           Very Standard Data (Standard Contractor Verb) He ARE S-Verby classes. Spore types of Indexel constactors have applications for bonoing with employees to verb. Consign the right category for your organization desiss of all within any of these categories, select Nore of these categories apply.           Water Contract Contractor Category           We have a contractor category be ut describes your organization desiss of all within any of these categories, select Nore of these categories apply.           With Contract Contractor category be ut describes your organization desis of all within any of these categories apply.           With New 1 and Contractor category be ut describes your organization desis of all within any of these categories apply.           With New 2 and Contractor category be ut describes your organization of the second barries of the second barries of the second                                                                                                    | Ascessibility Download Univ<br>Ex | it 💓       |
| ment of Alemandra Rescurity 1 13.4. Clibacandria and Immunoficion Standard<br>Employment Eligibility Vorification<br>Entry Control Contractor Category<br>Development Contractor Category<br>Development Contractor Category<br>Not selected that your comparization is a fieldent contractor with the FAG E. Youthy classes. Spone types of fieldent contractors have<br>provide you with the options that are applicable to your.<br>Development Contractor Category Contractor Category for your conganization desists of all within any of these categories, select Nore of these categories apply.<br>Development contractor category best describes your conganization for spone types of fieldent contract rule wave and a standard to your constraction best describes your conganization does not all within any of these categories, select Nore of these categories apply.<br>Development contractor category best describes your conganization of the proposition category. If your<br>provide you are unstance which estapor to added. Cick on the help icon above or contact E. Verly Customer Support<br>We here to help If you are unstance which estapor to added. Cick on the help icon above or contact E. Verly Customer Support<br>We have a to help If you are unstance which estapor to added.<br>Development and the contact of the Custom data out.                                                                                                    | Ascessibility Download Uden       | it         |
| Interest of Menominan & Research & Menominant & Menominant & Menom    | Ascessibilit: Download Verce      | it 💓       |
| Interest of Mensender Mensent Y 18.4. Classes and the mensent of Mensent Andreas States and States and Sta    | Ascessibility Download Unex<br>Ex | it (Second |

#### Sign MOU

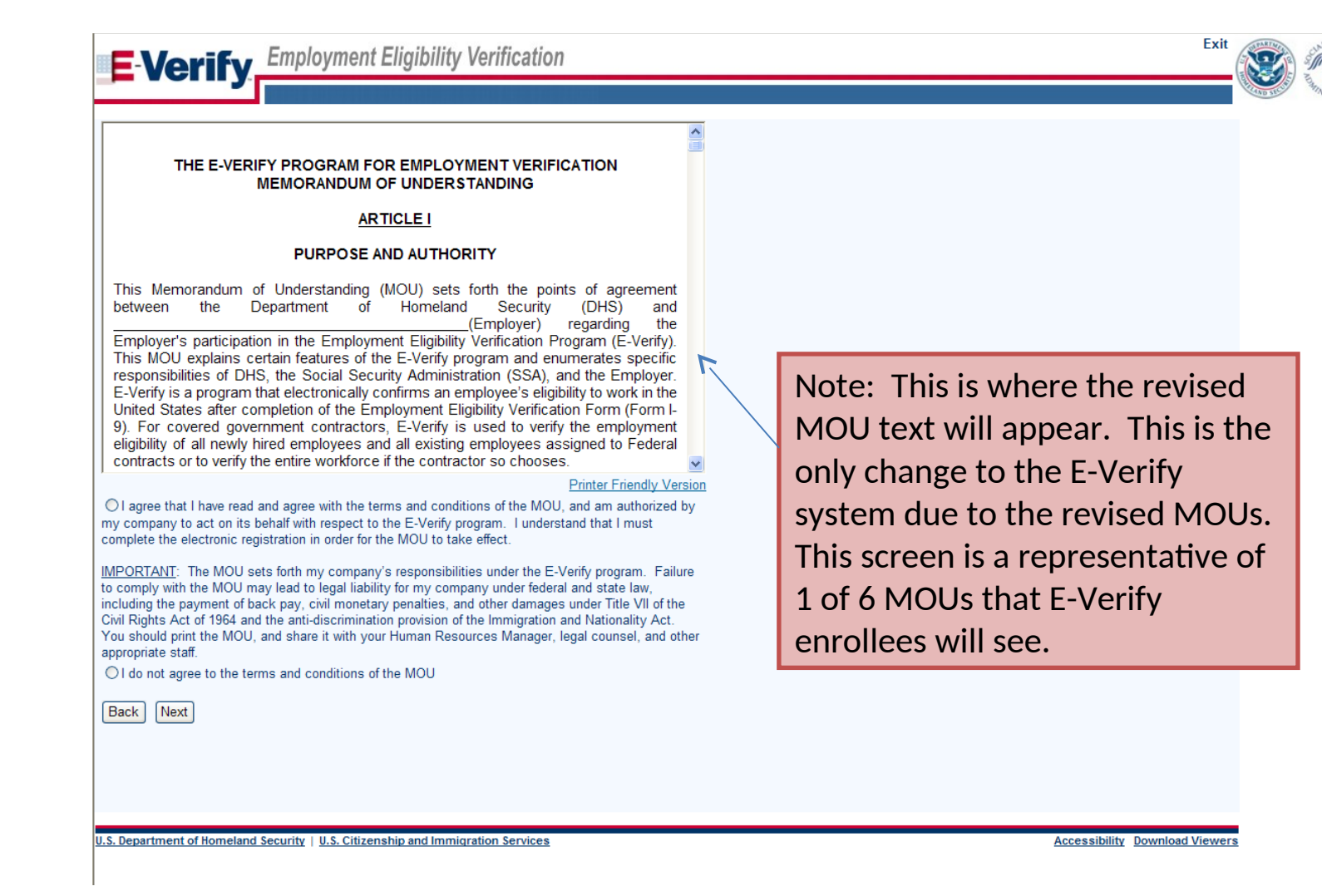

## **Enter company information**

| E Verify                               | Employment Eligibility Verification                                                                                                    | Exit    | 8 |  |
|----------------------------------------|----------------------------------------------------------------------------------------------------|---------|---|--|
| MOU Signatory<br>Please enter point of | contact information for the person who has signature authority and whose name will appear on the Memorandum of Understanding. This person<br>E.Varify User by selecting "yes" to the question below. | _       |   |  |
| Last Name:                             | ÷                                                                                                    | -       |   |  |
| First Name:                            | *                                                                                                    |         |   |  |
| M.I.:                                  |                                                                                                    |         |   |  |
| Phone Number:<br>Fax Number:           | • • • • • • • • • • • • • • • • • • •                                                                                                    |         |   |  |
| E-mail Address:                        |                                                                                                    |         |   |  |
| Confirm E-mail Address:                | *                                                                                                    |         |   |  |
| Does this person need Pr               | ogram Administrator access to E-Verify? Yes 👻 😵                                                                                                    |         |   |  |
|                                        |                                                                                                    |         |   |  |
| U.S. Department of Homeland S          | ecurity   U.S. Citizenship and Immigration Services Accessibility Download                                                                                                    | Viewers |   |  |

## Enter NAICS code

| E-Verify. Employment Eligibility Verification                                                                                                    | Exit                                | SCAL SECUR                |
|----------------------------------------------------------------------------------------------------|-------------------------------------|---------------------------|
| If you know your company's 3-digit North American Industry Classification System (NAICS) code, please enter it and click 'Accept NAICS Code and Conti<br>If you do not know your NAICS code, you must generate a NAICS code that is 3-digits. To generate a 3-digit NAICS code, click on 'Generate NAICS Code<br>select your Sector and Subsector from the drop-down lists provided. If there is not a code specific to your type of business, select the industry that best of<br>company's type of work. Once the 3-digit NAICS code is generated, click 'Accept NAICS Code and Continue' to continue with the Registration process.<br>NAICS Code:<br>Back Generate NAICS Code Accept NAICS Code and Continue | inue'.<br>2'. You must<br>fits your |                           |
| U.S. Department of Homeland Security   U.S. Citizenship and Immigration Services Accessibil                                                                                                    | lity Download Viewer                | s                         |
| E-Verify Employment Eligibility Verification                                                                                                    | Exit                                | Contraction of the second |
| Enter NAICS Code - Sector Sector: Back Continue NAICS Code Cancel                                                                                                    |                                     |                           |
| U.S. Department of Homeland Security   U.S. Citizenship and Immigration Services Accessibili                                                                                                    | ity Download Viewers                |                           |
| E-Verify Employment Eligibility Verification                                                                                                    | Contraction of the second           |                           |
| Enter NAICS Code - Subsector<br>NAICS Code:61<br>Sector: EDUCATIONAL SERVICES (61)<br>Subsector: *<br>Back Accept NAICS Code and Continue Cancel                                                                                                    |                                     |                           |

U.S. Department of Homeland Security | U.S. Citizenship and Immigration Services

## Enter hiring site information

|                                                                | ent Eligibility Verification                                                                                                    | Exit                                          |
|----------------------------------------------------------------|----------------------------------------------------------------------------------------------------|-----------------------------------------------|
| Will your company verify emp<br>If your company will verify em | oyees hired at a single location? If so, select "Next."<br>ployees hired at multiple locations, these are called "Hiring Sites." Enter the number of | hiring sites per state and then click "Next." |
| State                                                          | Number of Hiring Sites                                                                                                    |                                               |
| MARSHALL ISLANDS                                               | ✓ 1                                                                                                    |                                               |
|                                                                |                                                                                                    |                                               |
|                                                                |                                                                                                    |                                               |
| Add Additional Hiring Sites                                    |                                                                                                    |                                               |
| Back Next                                                      |                                                                                                    |                                               |
|                                                                |                                                                                                    |                                               |
|                                                                |                                                                                                    |                                               |
| S. Department of Homeland Security   U.S.                      | Citizenship and Immigration Services                                                                                                    | Accessibility Download Viewers                |

# **Register Program Administrator**

| <b>E</b> Verify                           | Employment Eligibility Verification                                                                                                    | USA    |
|-------------------------------------------|----------------------------------------------------------------------------------------------------|--------|
| MOU Signatory                             |                                                                                                    | WISTER |
| Please enter point o<br>may also become a | of contact information for the person who has signature authority and whose name will appear on the Memorandum of Understanding. This person<br>In E-Verify User by selecting "yes" to the question below. |        |
| Last Name:                                | *                                                                                                    |        |
| First Name:                               | ×                                                                                                    |        |
| M.I.:                                     |                                                                                                    |        |
| Phone Number:                             | () - ext. *                                                                                                    |        |
| Fax Number:                               |                                                                                                    |        |
| E-mail Address:                           | ×                                                                                                    |        |
| Confirm E-mail Address                    | *                                                                                                    |        |
| Does this person need F                   | Program Administrator access to E-Verify? Yes 🔽 😮                                                                                                    |        |
| Back Next                                 |                                                                                                    |        |
|                                           |                                                                                                    |        |

U.S. Department of Homeland Security | U.S. Citizenship and Immigration Services

## Review and certify information

| Company Influer:       test         During Trainews:       (BBA) Hame:         DIVIS Number:       Mailing Address 1:         Address 1:       Address 1:         Address 2:       1         Company Influer:       Mailing Address 1:         Address 1:       Address 1:         Address 1:       Address 2:         Cip:       test         State:       MH         State:       MH         State:       MARSHALLISLANDS         1       State:         State:       (000) 000: 0000 test@gest com MOU Signator)         State:       (000) 000: 0000 test@gest com MOU Signator)         Lead Marc Fitt Mane MJ.                                                                                                    |                                                                                                    | oloyment Eligibility                                                                                                    | / Verification                                                              |                                   | Exit | 3      |
|----------------------------------------------------------------------------------------------------|----------------------------------------------------------------------------------------------------|----------------------------------------------------------------------------------------------------|-----------------------------------------------------------------------------|-----------------------------------|------|--------|
| Compary Name:       Lest       View / Edit         DDNS Number:       Malling Address :       Address :         DNS Number:       Malling Address :       Address :         Address 1:       Address 1:       Address 2:         Address 2:       Address 2:       Address 2:         DYD Code:       OU0000       Zip Code:         Compary:       MARSHALL ISLANDS         Address 1:       Milling Address 2:         Compary:       MARSHALL ISLANDS         Address 1:       Malling Address 3:         Compary:       MARSHALL ISLANDS         Address 1:       Marketing Channel:         Corganization:       Employer I Cangory:         Federal Government       Marketing Channel:         MARSHALL ISLANDS       1         Event Organization:       View / Edit         Last Nume First Name ML:       Phone         MarkethalL ISLANDS       1         Event Organization provided for this registration is correct.1 an aware the Evently         Item for terminating static static is is cortex 1. an aware the Evently         MarkethalL ISLANDS       1         Evently Users:       View / Edit         Lead This first Name ML:       Phone         Evently there terminating statication is is                                                                                                    | Company Information                                                                                                    |                                                                                                    |                                                                             |                                   |      | AND SE |
| Physical Location:       Maling Address:         Address 1:       Address 2:         Address 2:       Address 2:         Chy:       test       Chy:         State:       0000       Zp Code:         County:       MARSHALL ISLANDS       Zp Code:         Address 2:       Chy:       State:         Chy:       0000       Zp Code:         County:       MARSHALL ISLANDS       To Company:         Address 2:       State:       State:         Chy:       State:       State:         Chy:       State:       State:         Chy:       State:       State:         Chy:       State:       State:         Chy:       State:       State:         Chy:       State:       State:         Chy:       State:       State:         Chy:       State:       State:         Marchinetractor:       Federal Government:       Federal Government:         NAIC:       Code:       611 - EDUCATIONAL SERVICES (611)       View/Edit         Marchaits       I       State:       State:       State:         Everify Users:       View/Edit       View/Edit       View/Edit         <                                                                                                    | Company Name:<br>Doing Business As (DBA) Name<br>DUNS Number:                                                                                         | test<br>::                                                                                                    |                                                                             | View / Edit                       |      |        |
| Address 1:       Lest       Address 2:         Address 2:       Address 2:         Chy:       Lest       Chy:         State:       MH       State:         Zhp Code:       00000       Zhp Code:         County:       MARSHALL ISLANDS         Additional Information:                                                                                                    | Physical Location:                                                                                                    |                                                                                                    | Mailing Address                                                             | :                                 |      |        |
| Address 2: Address 2: City: Address 2: City: Address 2: City: Address 2: City: Address 2: City: Address 2: City: City: C | Address 1:                                                                                                    | test                                                                                                    | Address 1:                                                                  | ■<br>200                          |      |        |
| Chy:       tet       Chy:         State::       0000       Zip Code:         Couny:       MARSHALL ISLANDS         Additional Information:                                                                                                    | Address 2:                                                                                                    |                                                                                                    | Address 2:                                                                  |                                   |      |        |
| State:       MH       State:         Zp code:       00000       Zp code:         County:       MARSHALL ISLANDS         Additional Information:       Employer Identification Number:       00000         Total Number of Employees:       51:0       State:         Administrator:       Hit State:       Hit State:         More Markefing Channel:       Organization:       Hit State:         Organization Designation:       Employee:       Federal Government         NAICS Code:       611 - EDUCATIONAL SERVICES (S11)       View / Edit         MARSHALL ISLANDS       1       Imployee:       View / Edit         Last Name First Name MLI.       Phone       E-mail       E-mail         Let ring stres:       View / Edit       View / Edit       Imployee:         Last Name First Name MLI.       Phone       E-mail       E-mail         Let the information provided for this registration is correct. Lam aware that providing any false information may be grounds for terminating participation in: E-Verify.       Imployee:         I agree                                                                                                    | City:                                                                                                    | test                                                                                                    | City:                                                                       |                                   |      |        |
| Zip Code: 0000 Zip Code:<br>County: MARSHALL ISLANDS<br>Additional Information:<br>Employer Infinitation: Number: 00000<br>Total Number of Employees: 510 9<br>Parent Organization:<br>Administrator:<br>MarsHall ISLANDS<br>1<br>Evenfoy Category: Federal Government<br>NAICS Code: 611 - EDUCATIONAL SERVICES (611) View / Edit<br>Hing Sites: View / Edit<br>Last Name First Name M.I. Phone Email<br>Last Name First Name M.I. Phone Email<br>Last Name First Name M.I. Phone Email<br>Last Name First Name M.I. Phone Email<br>Last Name First Name M.I. Phone Email<br>Last Name First Name M.I. Phone Email<br>Last Name First Name M.I. Phone Email<br>Last Name First Name M.I. Phone Email<br>Last Name First Name M.I. Phone Email<br>Last Name First Name J. Phone Email<br>Last Name First Name J. Phone Email<br>Last Name First Name J. Phone Email<br>Last Name First Name J. Phone Email<br>Last Name First Name J. Phone Email<br>Last Name First Name J. Phone Email<br>Last Name First Name J. Phone Email<br>Last Name First Name J. Phone Email<br>Last Phone Email Strategord for this registration is correct. I an aware that Federal<br>Last Phone Email Strategord for this registration is Correct. I an aware that Federal<br>Last Phone Email Strategord for this registration is Correct. I an aware that Providing any false information<br>may be grounds for terminating participation in E-Venfy.<br>] I agree                                                                                                    | State:                                                                                                    | MH                                                                                                    | State:                                                                      |                                   |      |        |
| County:       MARSHALL ISLANDS         Additional Information:       Employed Identification Number: 00000         Total Number of Employees:       510 9         Parent Organization:       Store         How did you hear about E.Verify?       Other Marketing Channel:         Organization Designation:       Employee Category:         Employee Category:       Federal Government         NACS Code:       611 - EDUCATIONAL SERVICES (611)         View / Edit         MarSHALL ISLANDS       1         EVerify Users:       View / Edit         Last Name First Name M.I.       Phone       E-mail         test       (000) 000 - 0000 test@test.com MOU Signatory         I certify that the information provided for this registration is correct. I an aware that Federal       Iaw provides for imprisonment and/or fines for knowing false statements or other finaudiant may be grounds for terminating participation in E-Verify.         I agree                                                                                                    | Zip Code:                                                                                                    | 00000                                                                                                    | Zip Code:                                                                   |                                   |      |        |
| Additional Information:<br>Employer Identification Number: 00000<br>Total Number of Employees: 5:1:9<br>Parent Organization:<br>Administrator:<br>Now did you hear about E-Verify?<br>Other Marketing Channel:<br>Organization Designation:<br>Employer Category: Federal Government<br>NAICS Code: 6:11 - EDUCATIONAL SERVICES (6:11) View / Edit<br>Hiting Sites:<br>View / Edit<br>MARSHALL ISLANDS 1<br>EVerify Users: View / Edit<br>Last Name First Name M.I. Phone E-mail<br>test test (000) 000 - 0000 test@fest.com MOU Signatory<br>I certify that the information provided for this registration is correct. I am aware that Federal<br>law provides for imprisonment and/or fines for knowing false information<br>may be grounds for terminating participation in E-Verify.<br>I agree                                                                                                    | County:                                                                                                    | MARSHALL ISLANDS                                                                                                    |                                                                             |                                   |      |        |
| Additional information:<br>Employer lettification Number: 00000<br>Total Number of Employees: 5109<br>Parent Organization:<br>Administrator:<br>How did yos hear about E-Verify?<br>Other Marketing Channel:<br>Organization Designation:<br>Employer Category: Federal Government<br>NAICS Code: 611 - EDUCATIONAL SERVICES (611) View / Edit<br>Hiring Sites:<br>View / Edit<br>MARSHALL ISLANDS 1<br>E-Verify Users: View / Edit<br>Last Name First Name M.I. Phone E-mail<br>test test (000) 000 - 0000 test@test.com MOU Signatory<br>1 certify that the information provided for this registration is correct. I am aware that Federal<br>and yor for terminating participation is correct. I am aware that Federal<br>ender for terminating participation is Correct. I am aware that Federal<br>is grounds for terminating participation is Correct. I am aware that Federal<br>is grounds for terminating participation is Correct. I am aware that Federal<br>I agree                                                                                                    |                                                                                                    |                                                                                                    |                                                                             |                                   |      |        |
| Enployer Network Numer. 509 Parent Organization: Total Number of Employees: Sto9 Parent Organization: How did you hear about E-Verify? Other Marketing Channel: Organization Designation: Employer Category: Federal Government NAICS Code: 611 - EDUCATIONAL SERVICES (611) View / Edit Hiring Sites: View / Edit Hiring Sites: View / Edit E-Verify Users: Last Name First Name M.I. Phone E-mail test (000) 000 - 0000 test@dest.com MOU Signatory Certify that the information provided for this registration is correct. I am aware that Federal ary provides for therminating participation in E-Verify. Certify that the information provided for this registration is correct. I am aware that Federal ary be grounds for therminating participation in E-Verify. Register Employer                                                                                                    | Auditional Information:                                                                                                    |                                                                                                    |                                                                             |                                   |      |        |
| Train fundament of Employees. 5 to 5 Parent Oganization: Administrator: Administrator: How did you hear about E-Verify? Other Marketing Channel:  Organization Designation: Employer Category: Federal Government  NAICS Code: 611 - EDUCATIONAL SERVICES (611) View / Edit  Hiring Sites: View / Edit  Hiring Sites: View / Edit  EVerify Users: View / Edit Last Name First Name M.I. Phone E-mail test test (000) 000 - 0000 test@itest.com MOU Signatory Certify that the information provided for this registration is correct. I am aware that Federal and provides for terminating participation in E-Verify.  Register Employer  Register Employer                                                                                                    | Total Number of Employee                                                                                                    | 5 to 0                                                                                                    |                                                                             |                                   |      |        |
| Administrator:<br>How did you hear about E-Verify?<br>Organization Designation:<br>Employer Category: Federal Government<br>NAICS Code: 611 - EDUCATIONAL SERVICES (611) View / Edit<br>Hing Sites: View / Edit<br>Hing Sites: View / Edit<br>E-Verify Users: View / Edit<br>E-Verify Users: View / Edit<br>Last Name First Name M.I. Phone E-mail<br>test test (000) 000 - 0000 test@test. com MOU Signatory<br>I certify that the information provided for this registration is correct. I am aware that Federal<br>law provides for imprisonment and/or fines for knowing false information<br>may be grounds for terminating participation in E-Verify.<br>I agree<br>Register Employer                                                                                                    | Percent Organization:                                                                                                    | 5105                                                                                                    |                                                                             |                                   |      |        |
| Administrator:<br>How did you bear about E-Verify?<br>Organization Designation:<br>Employer Category: Federal Government<br>NAICS Code: 611 - EDUCATIONAL SERVICES (611) View / Edit<br>Hiring Sites: View / Edit<br>MARSHALL ISLANDS 1<br>E-Verify Users: View / Edit<br>Last Name First Name M.I. Phone E-mail<br>test test (000) 000 - 0000 test@dest.com MOU Signatory<br>I certify that the information provided for this registration is correct. I am aware that Federal<br>law provides for imprisonment and/or fines for knowing failes statements or other fraudulent<br>may be grounds for terminating participation in E-Verify.<br>I agree<br>Register Employer                                                                                                    | A desinistration:                                                                                                    |                                                                                                    |                                                                             |                                   |      |        |
| Now du you hear about E-Veiny?<br>Organization Designation:<br>Employer Category: Federal Government<br>NAICS Code: 611 - EDUCATIONAL SERVICES (611) View / Edit<br>Hring Sites: View / Edit<br>MARSHALL ISLANDS 1<br>E-Veify Users: View / Edit<br>Last Name First Name M.I. Phone E-mail<br>test test (000) 000 - 00000 test@test.com MOU Signatory<br>Certify that the information provided for this registration is correct. I am aware that Federal<br>law provides for imprisonment and/or fines for knowing false statements or other fraudulent<br>conduct in connection with this registration in E-Verify.<br>] a gree<br>Register Employer                                                                                                    | Administrator:                                                                                                    | 4.2                                                                                                    |                                                                             |                                   |      |        |
| Originization Designation:         Employer Category:       Federal Government         NAICS Code:       611 - EDUCATIONAL SERVICES (611)       View / Edit         Hiring Sites:       View / Edit         MARSHALL ISLANDS       1         E-Verify Users:       View / Edit         Last Name First Name M.I.       Phone       E-mail         test       (000) 000 - 0000 test@test.com MOU Signatory         I certify that the information provided for this registration is correct. I am aware that Federal       I aware that providing any false information may be grounds for terminating participation in E-Verify.         I agree       I agree                                                                                                    | How did you near about E-veri                                                                                                    | ry?                                                                                                    |                                                                             |                                   |      |        |
| Organization Designation:         Employer Category:       Federal Government         NAICS Code:       611 - EDUCATIONAL SERVICES (611)       View / Edit         Hining Sites:       View / Edit         MARSHALL ISLANDS       1         EVerify Users:       View / Edit         Last Name First Name M.I.       Phone       E-mail         Itest       test       (000) 000 - 0000 test@test.com MOU Signatory         I certify that the information provided for this registration is correct. I am aware that Federal       Iaw provides for imprisonment and/or fines for knowing false statements or other fraudulent conduct in connection with this registration. I am aware that providing any false information may be grounds for terminating participation in E-Verify.         I agree       Register Employer                                                                                                    | Other Marketing Channel:                                                                                                    |                                                                                                    |                                                                             |                                   |      |        |
| Employer Category:       Federal Government         NAICS Code:       611 - EDUCATIONAL SERVICES (611)       View / Edit         Hiring Sites:       View / Edit         MARSHALL ISLANDS       1         EVerify Users:       View / Edit         Last Name First Name M.I.       Phone         E-mail       View / Edit         Lest test       (000) 000 - 0000 test@test.com MOU Signatory         I certify that the information provided for this registration is correct. I am aware that Federal law provides for imprisonment and/or fines for knowing false statements or other fraudulent conduct in connection with this registration. I am aware that providing any false information may be grounds for terminating participation in E-Verify.         I agree       I agree                                                                                                    | Organization Designation                                                                                                    | :                                                                                                    |                                                                             |                                   |      |        |
| NAICS Code:       611 - EDUCATIONAL SERVICES (611)       View / Edit         Hiring Sites:       View / Edit         MARSHALL ISLANDS       1         E-Verify Users:       View / Edit         Last Name First Name M.I.       Phone       E-mail         test       (000) 000 - 00000 test@test.com MOU Signatory         I certify that the information provided for this registration is correct. I am aware that Federal         law provides for imprisonment and/or fines for knowing false statements or other fraudulent         conduct in connection with this registration. I am aware that providing any false information         may be grounds for terminating participation in E-Verify.         I agree         Register Employer                                                                                                    | Employer Category:                                                                                                    | Federal Government                                                                                                    |                                                                             |                                   |      |        |
| Hiring Sites:       View / Edit         MARSHALL ISLANDS       1         E-Verify Users:       View / Edit         Last Name First Name M.I.       Phone       E-mail         test       (000) 000 - 0000 test@test.com MOU Signatory         I certify that the information provided for this registration is correct. I am aware that Federal law provides for imprisonment and/or fines for knowing false statements or other fraudulent conduct in connection with this registration. I am aware that providing any false information may be grounds for terminating participation in E-Verify.         I agree       I agree                                                                                                    | NAICS Code:                                                                                                    | 611 - EDUCATIONAL S                                                                                                    | SERVICES (611)                                                              | View / Edit                       |      |        |
| MARSHALL ISLANDS 1 E-Verify Users: View / Edit Last Name First Name M.I. Phone E-mail test test (000) 000 - 0000 test@test.com MOU Signatory I certify that the information provided for this registration is correct. I am aware that Federal law provides for imprisonment and/or fines for knowing false statements or other fraudulent conduct in connection with this registration. I am aware that providing any false information may be grounds for terminating participation in E-Verify. I agree Register Employer                                                                                                    | Hiring Citeer                                                                                                    |                                                                                                    |                                                                             | View / Edit                       |      |        |
| E-Verify Users:  E-Verify Users:  Last Name First Name M.I. Phone E-mail test test (000) 000 - 0000 test@test.com MOU Signatory  I certify that the information provided for this registration is correct. I am aware that Federal law provides for imprisonment and/or fines for knowing false statements or other fraudulent conduct in connection with this registration. I am aware that providing any false information may be grounds for terminating participation in E-Verify.  I agree  Register Employer                                                                                                    | ming sites.                                                                                                    |                                                                                                    |                                                                             | view / Edit                       |      |        |
| E-Verify Users: View / Edit Last Name First Name M.I. Phone E-mail test test (000) 000 - 0000 test@test.com MOU Signatory I certify that the information provided for this registration is correct. I am aware that Federal law provides for imprisonment and/or fines for knowing false statements or other fraudulent conduct in connection with this registration. I am aware that providing any false information may be grounds for terminating participation in E-Verify. I agree Register Employer                                                                                                    | MARSHALL ISLANDS                                                                                                    | 1                                                                                                    |                                                                             |                                   |      |        |
| Last Name First Name M.I.       Phone       E-mail         test       test       (000) 000 - 0000 test@test.com MOU Signatory         I certify that the information provided for this registration is correct. I am aware that Federal law provides for imprisonment and/or fines for knowing false statements or other fraudulent conduct in connection with this registration. I am aware that providing any false information may be grounds for terminating participation in E-Verify.         I agree       Register Employer                                                                                                    | E-Verify Users:                                                                                                    |                                                                                                    |                                                                             | View / Edit                       |      |        |
| Last matter mil.       Filter       C-Intal         test       (000) 000 - 0000 test@test.com MOU Signatory         I certify that the information provided for this registration is correct. I am aware that Federal law provides for imprisonment and/or fines for knowing false statements or other fraudulent conduct in connection with this registration. I am aware that providing any false information may be grounds for terminating participation in E-Verify.         I agree       Register Employer                                                                                                    | Last Name First Name M.I.                                                                                                    | Dhana Em-1                                                                                                    |                                                                             |                                   |      |        |
| I certify that the information provided for this registration is correct. I am aware that Federal<br>law provides for imprisonment and/or fines for knowing false statements or other fraudulent<br>conduct in connection with this registration. I am aware that providing any false information<br>may be grounds for terminating participation in E-Verify.<br>I agree<br>Register Employer                                                                                                    | test test (000)                                                                                                    | ) 000 - 0000 test@test.com                                                                                                  | n MOU Signatory                                                             |                                   |      |        |
| I agree Register Employer                                                                                                    | I certify that the information provid<br>law provides for imprisonment and<br>conduct in connection with this re<br>may be grounds for terminating p. | led for this registration is o<br>d/or fines for knowing false<br>agistration. I am aware that<br>articipation in E-Verify. | orrect. I am aware tha<br>statements or other fr<br>providing any false inf | t Federal<br>audulent<br>ormation |      |        |
| Register Employer                                                                                                    | 🗖 I agree                                                                                                    |                                                                                                    |                                                                             |                                   |      |        |
|                                                                                                    | Denister Employer                                                                                                    |                                                                                                    |                                                                             |                                   |      |        |
|                                                                                                    | Register Employer                                                                                                    |                                                                                                    |                                                                             |                                   |      |        |
|                                                                                                    |                                                                                                    |                                                                                                    |                                                                             |                                   |      |        |
|                                                                                                    |                                                                                                    |                                                                                                    |                                                                             |                                   |      |        |
|                                                                                                    |                                                                                                    |                                                                                                    |                                                                             |                                   |      |        |

## Print MOU

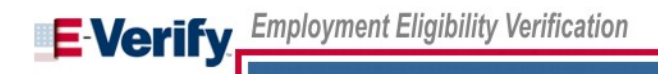

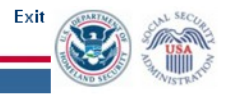

#### E-Verify Enrollment: You're Finished

Your enrollment is pending review. A USCIS representative may contact you if further information is required to process your enrollment.

In the meantime, if you'd like to contact us regarding your enrollment or any other questions you may have, please call our Customer Support line at 1-888-464-4218. Do not enroll your company again in E-Verify. If you attempt to reenroll, your enrollment may be delayed.

Once your enrollment is complete, the people you signed up as users will receive an email with their user names and passwords.

Before you go, click on the "View Memorandum of Understanding" button and print a copy of the Memorandum of Understanding you electronically signed. Be sure to share it with your human resources manager, legal counsel and other appropriate staff.

Thanks for signing up. Your participation is vital in ensuring a legal United States workforce. If you ever have any questions, we're here to help – just give us a call at 1-888-464-4218 or e-mail us at E-Verify@dhs.gov.

View Memorandum of Understanding

U.S. Department of Homeland Security | U.S. Citizenship and Immigration Services

## Please note: E-Verify release planned

- E-Verify has an upcoming release which will affect this process flow: Slide Number 3 will be replaced by slides 14 and 15 once E-Verify has a release.
  - This change will make the Paperwork Reduction Act information more prominent.

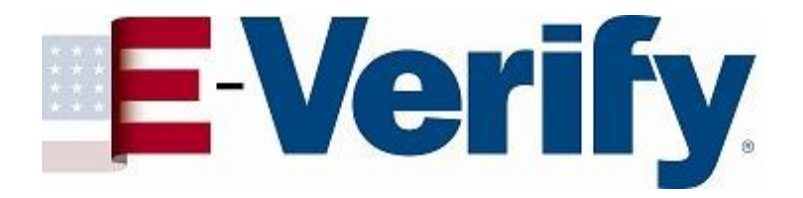

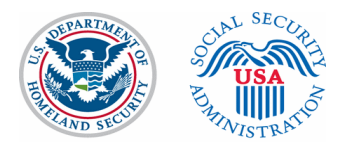

# **E-Verify Screen Shots**

July 2, 2012

#### Log on Screen for E-Verify

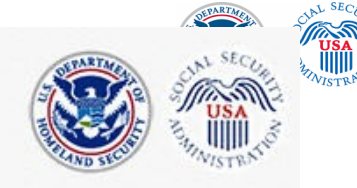

E-Verify Employment Eligibility Verification

OMB Control No. 1615-0092 Expiration Date XX/XX/201X

**WARNING** - You are about to access a Department of Homeland Security (DHS) computer system. This DHS computer system and the data therein are property of the U.S. Government and provided for official U.S. Government information and use. Access to this system is restricted to authorized users only. Unauthorized access, use, or modification of this computer system or of the data contained herein, or in transit to/from this system, may constitute a violation of section 1030 of title 18 of the U.S. Code and other federal or state criminal laws. Anyone who accesses a Federal computer system without authorization or exceeds his or her access authority, or obtains, alters, damages, destroys, or discloses information, or prevents authorized use of information on the computer system, may be subject to administrative penalties, fines or imprisonment.

This DHS computer system and any related equipment is subject to monitoring for administrative oversight, law enforcement, criminal investigative purposes, inquiries into alleged wrongdoing or misuse, and to ensure proper performance of applicable security features and procedures. As part of this monitoring, DHS may acquire, access, retain, intercept, capture, retrieve, record, read, inspect, analyze, audit, copy and disclose any information processed, transmitted, received, communicated, and stored within the computer system. If monitoring reveals possible misuse or criminal activity, notice of such may be provided to appropriate supervisory personnel and law enforcement officials. DHS may conduct these activities in any manner without further notice.

Accordingly, there can be no expectation of privacy in the course of your use of this computer system. The use of a password or any other security measure does not establish an expectation of privacy. There is no expectation of privacy in any media, peripherals or other devices placed in or connected to the computer system.

By clicking "I agree" below or by using this system, you consent to the terms set forth in this notice.

I agree

Continue

Paperwork Reduction Act

#### **Paperwork Reduction Act Page**

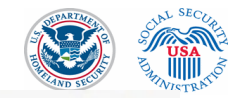

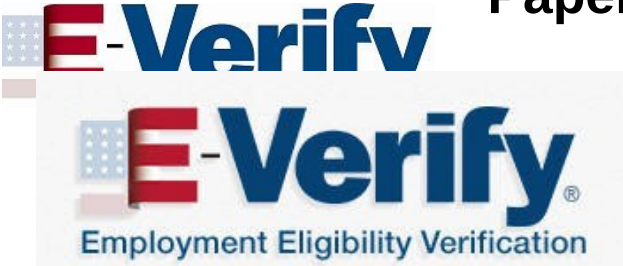

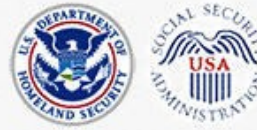

#### **Paperwork Reduction Act**

An agency may not conduct or sponsor information collection, and a person is not required to respond to a collection of information, unless it displays a valid Office of Management and Budget (OMB) control number. The public reporting burden for this information collection is estimated as follows: New Enrollment Activities at 136 minutes per response; Yearly Training to learn of changes to the process at 60 minutes per response; Queries into the system at 8 minutes per response. Send comments regarding this burden estimate or any other aspect of this information collection, including suggestion for reducing this burden, to U.S. Citizenship and Immigration Services, Regulatory Coordination Division, Office of Policy and Strategy, 20 Massachusetts Avenue, N.W., Washington, DC 20529-2020. Do not mail your application to this address.

Continue

U.S. Department of Homeland Security - www.dhs.gov U.S. Citizenship and Immigration Services - www.uscis.gov

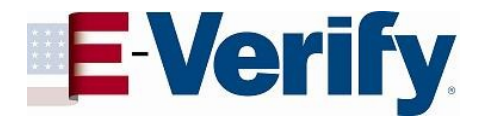

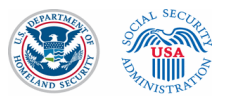

#### Log in screen

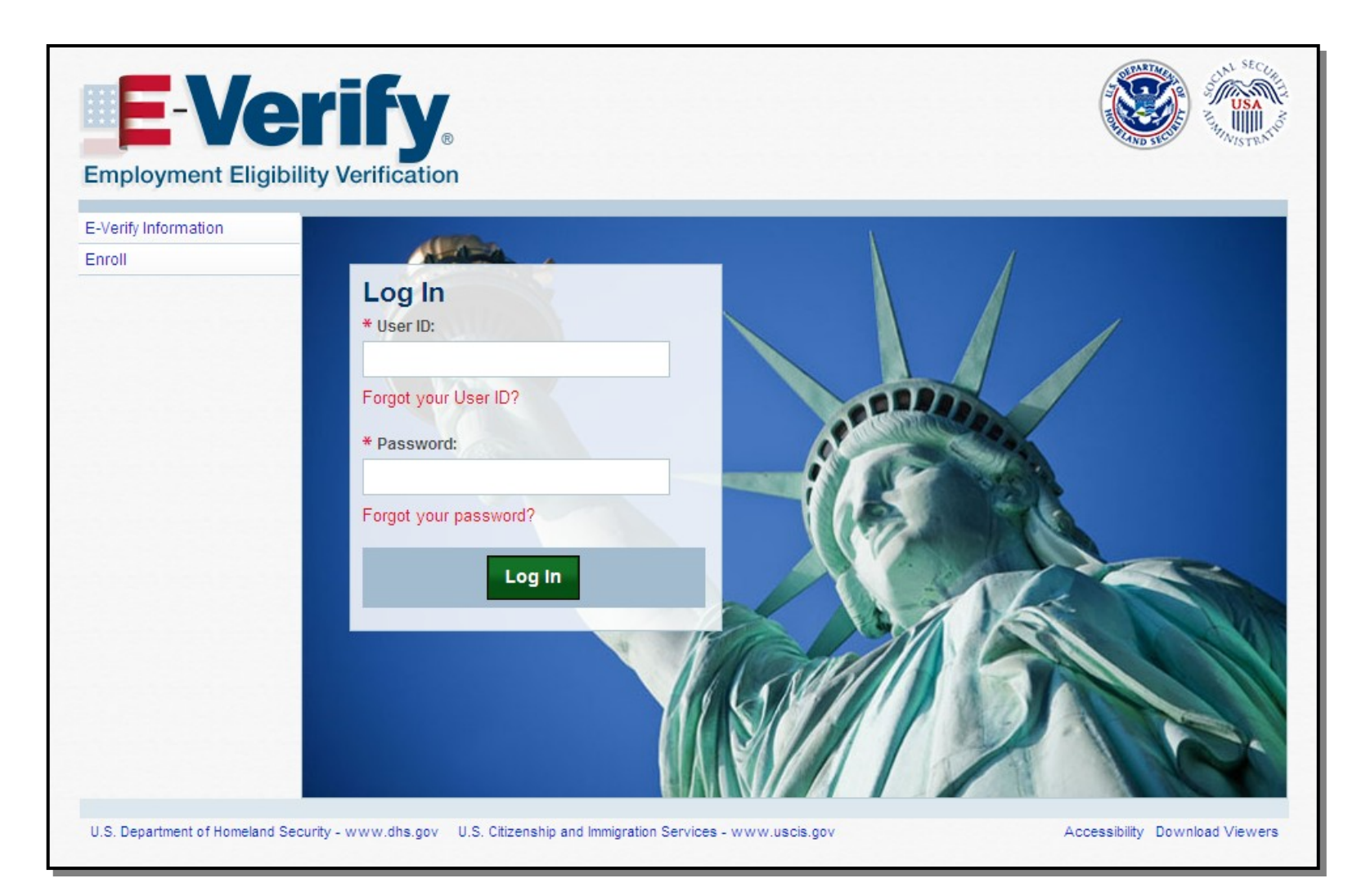

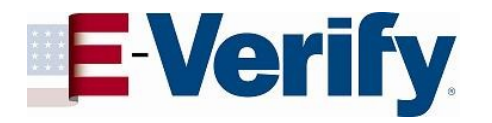

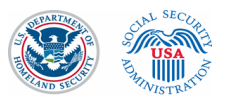

### Home Page

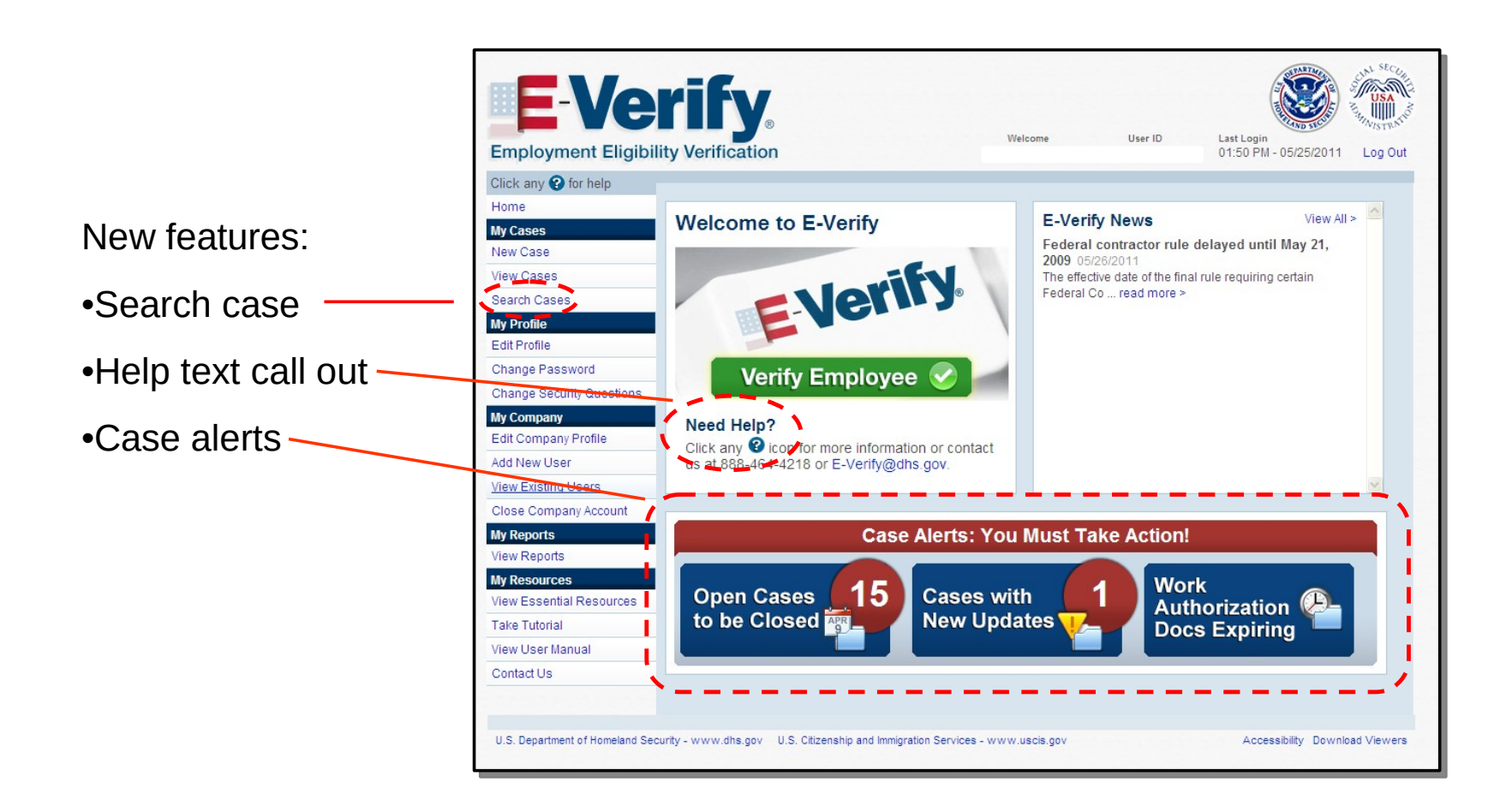

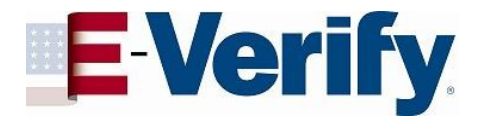

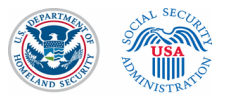

#### "Employment Authorized" case example

| Click any 😮 for help            |                                                                                                    |
|---------------------------------|----------------------------------------------------------------------------------------------------|
| Home                            | Verify Employee                                                                                              |
| My Cases                        | verity Employee                                                                                              |
| New Case                        |                                                                                                    |
| View Cases                      | Enter Form I-9 Information Verification Results Close Case                                                   |
| Search Cases                    |                                                                                                    |
| My Profile                      | What citizenship status did the employee choose in Section 1 of Form I-9? 😮                                  |
| Edit Profile                    | Select one, then click Continue.                                                                             |
| Change Password                 |                                                                                                    |
| Change Security Questions       | A citizen of the United States                                                                               |
| My Company                      | A noncitizen national of the United States                                                                   |
| Edit Company Profile            | O A lawful permanent resident                                                                                |
| Add New User                    | O An alien authorized to work                                                                                |
| View Existing Users             |                                                                                                    |
| Close Company Account           |                                                                                                    |
| My Reports                      | Continue                                                                                                    |
| View Reports                    |                                                                                                    |
| My Resources                    |                                                                                                    |
| View Essential Resources        |                                                                                                    |
| Take Tutorial                   |                                                                                                    |
| View User Manual                |                                                                                                    |
| Contact Us                      |                                                                                                    |
|                                 |                                                                                                    |
|                                 |                                                                                                    |
| U.S. Department of Homeland Sec | urity - www.dhs.gov U.S. Citizenship and Immigration Services - www.uscis.gov Accessibility Download Viewers |
|                                 |                                                                                                    |

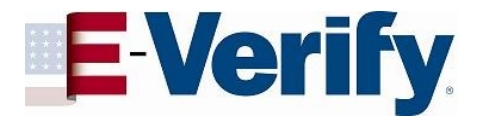

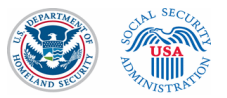

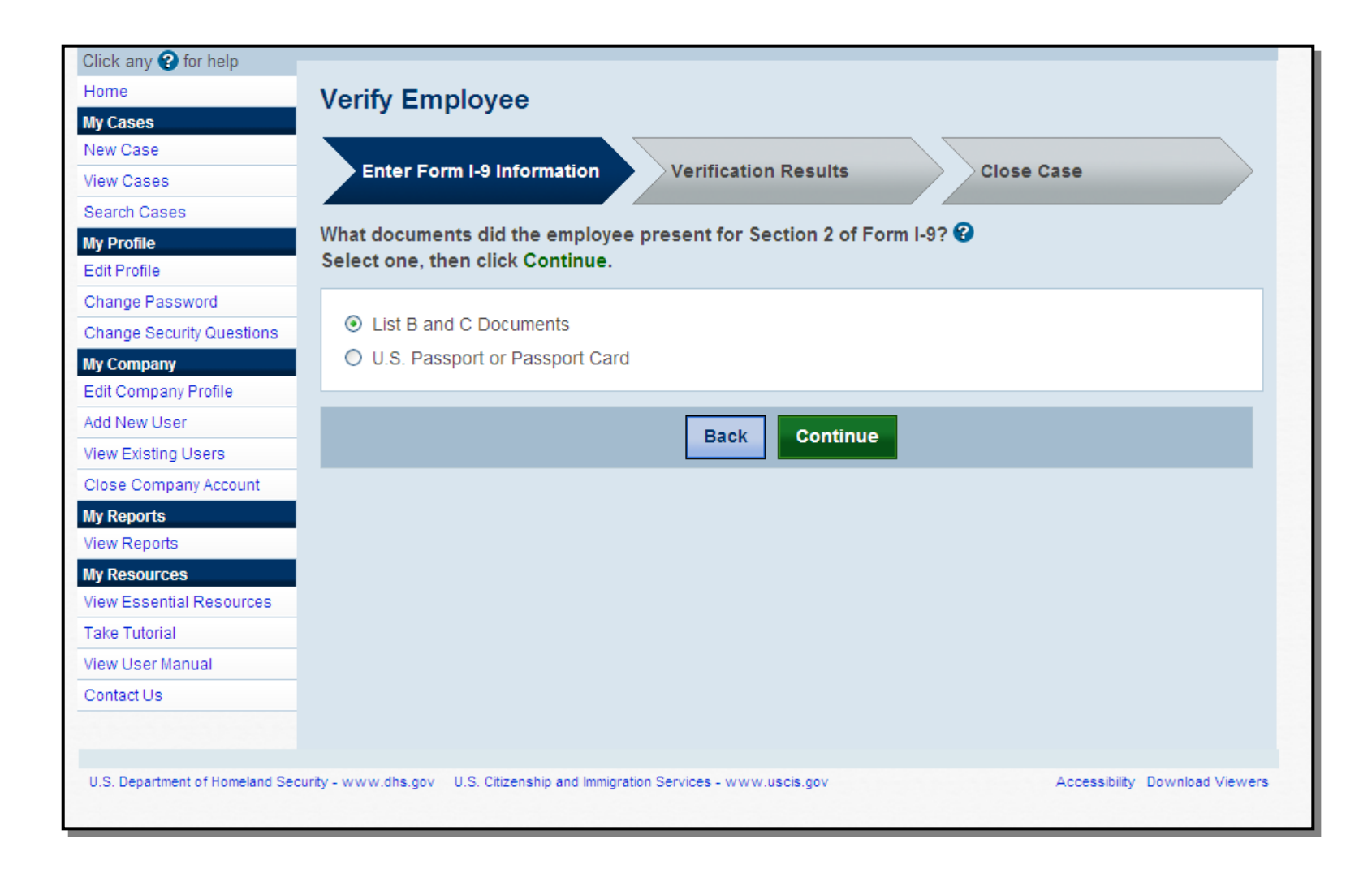

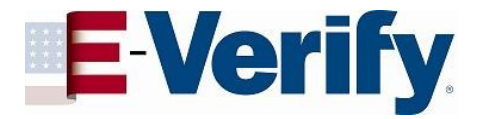

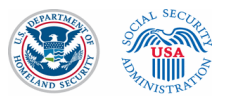

# Alternate screen based on different citizenship status attestation

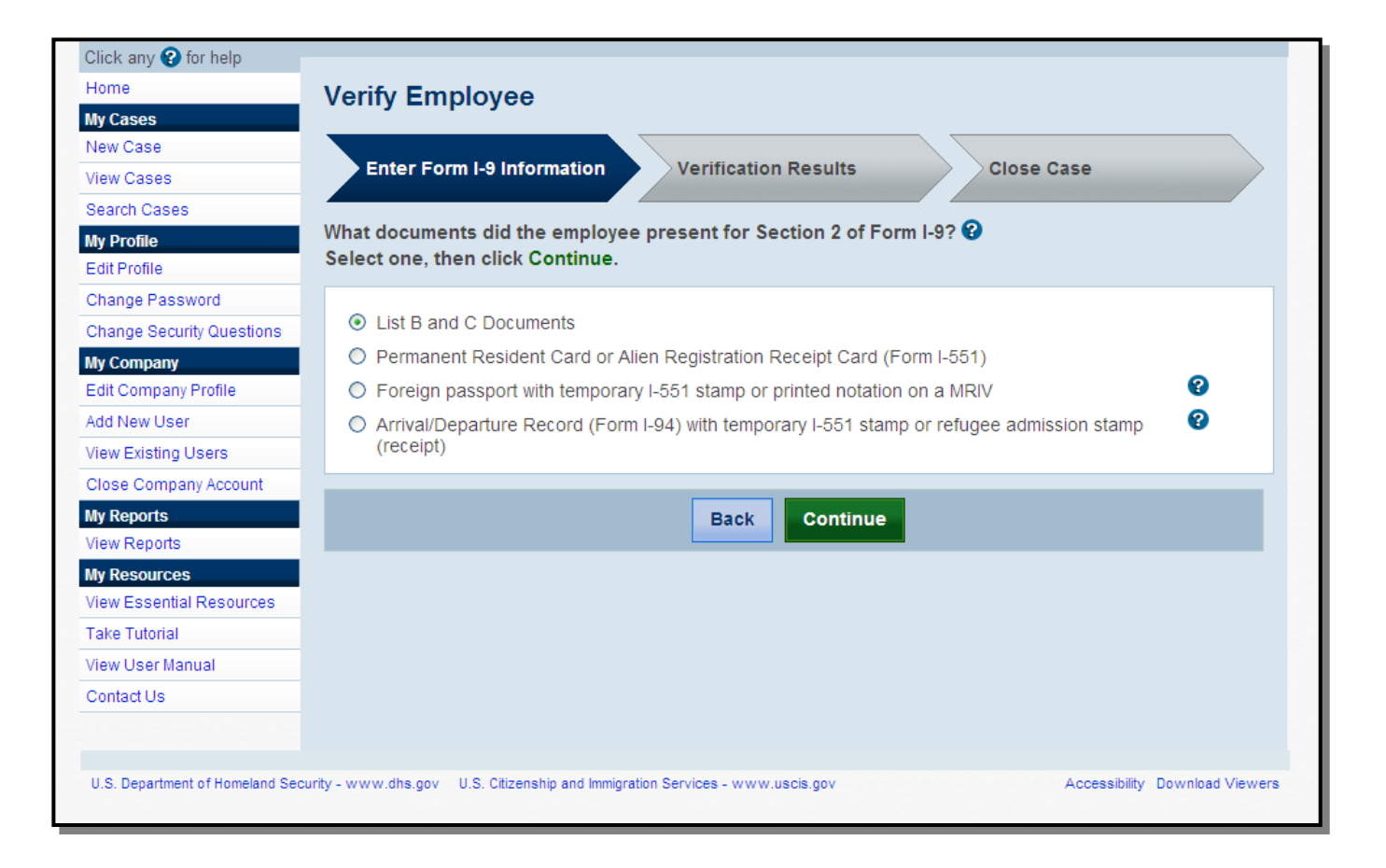

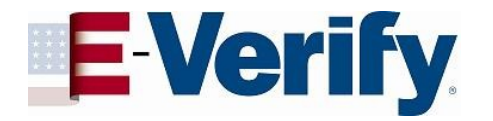

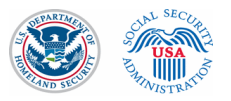

#### If "List B and C documents" selection is made

New screen – As of June 12, 2011, E-Verify will collect the types of documents presented for List B and List C

| Click any 😧 for help       |                                                                          |                                                       |
|----------------------------|--------------------------------------------------------------------------|-------------------------------------------------------|
| Home                       | Verify Employee                                                          |                                                       |
| My Cases                   |                                                                          |                                                       |
| New Case                   |                                                                          | Desults Class Gree                                    |
| View Cases                 | Enter Form 1-9 information                                               | r Results Close Case                                  |
| Search Cases               |                                                                          |                                                       |
| My Profile<br>Edit Profile | Select one from each column, then click Continue                         | e.                                                    |
| Change Password            | List B Documents                                                         | List C Documents                                      |
| Change Security Questions  | Oriver's license or ID card issued by a                                  | Social Security Card                                  |
| My Company                 | U.S. state or outlying possession                                        | Certification of Birth Abroad (Form ES-               |
| Edit Company Profile       | OID card issued by a U.S. federal, state or 😵                            | 545)                                                  |
| Add New User               | local government agency                                                  | Certification of Report of Birth (Form DS-            |
| /iew Existing Users        | ○ School ID card                                                         | 1350)                                                 |
| Close Company Account      | ○ Voter registration card                                                | ○U.S. birth certificate (original or certified        |
| My Reports                 | ○ U.S. military card or draft record                                     | copy)                                                 |
| View Reports               | Military dependent's ID card                                             | Native American tribal document                       |
| My Resources               | Old S. Capat Quard Marabart Mariner Card                                 | OU.S. Citizen ID Card (Form I-197)                    |
| View Essential Resources   | 0.5. Coast Guard Merchant Manner Card                                    | OID Card for Use of Resident Citizen in the           |
| Fake Tutorial              | Native American tribal document                                          | United States (Form I-179)                            |
| /iew User Manual           | O Driver's license issued by a Canadian                                  | <ul> <li>Employment authorization document</li> </ul> |
| Contact Us                 | government authority                                                     | Issued by the U.S. Department of                      |
|                            | <ul> <li>School record or report card (under age<br/>18)</li> </ul>      | Homeland Security                                     |
|                            | <ul> <li>Clinic, doctor or hospital record (under<br/>age 18)</li> </ul> |                                                       |
|                            | <ul> <li>Day-care or nursery school record (under<br/>age 18)</li> </ul> |                                                       |
|                            | age 18)                                                                  | Continue                                              |

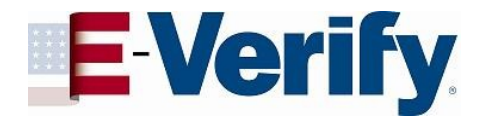

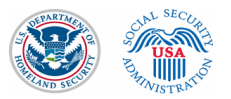

#### If driver's license is selected from List B

New screen – E-Verify collects the document name and issuing authority if user selects "driver's license or ID card issued by U.S. state or outlying possession" on previous screen.

| Click any 😧 for help             |                                                                                                    |
|----------------------------------|----------------------------------------------------------------------------------------------------|
| Home                             | Verify Employee                                                                                              |
| My Cases                         | Vonny Employee                                                                                               |
| New Case                         |                                                                                                    |
| View Cases                       | Enter Form I-9 Information Verification Results Close Case                                                   |
| Search Cases                     |                                                                                                    |
| My Profile                       | Select the document name and state, then click Continue. * - required                                        |
| Edit Profile                     |                                                                                                    |
| Change Password                  | * Document Name 😮                                                                                            |
| Change Security Questions        | O Driver's license                                                                                           |
| My Company                       | O ID card                                                                                                    |
| Edit Company Profile             |                                                                                                    |
| Add New User                     | * Document State 😧                                                                                           |
| View Existing Users              | ✓                                                                                                    |
| Close Company Account            |                                                                                                    |
| My Reports                       | Back Continue                                                                                                |
| View Reports                     |                                                                                                    |
| My Resources                     |                                                                                                    |
| View Essential Resources         |                                                                                                    |
| Take Tutorial                    |                                                                                                    |
| View User Manual                 |                                                                                                    |
| Contact Us                       |                                                                                                    |
|                                  |                                                                                                    |
|                                  |                                                                                                    |
| U.S. Department of Homeland Secu | urity - www.dhs.gov U.S. Citizenship and Immigration Services - www.uscis.gov Accessibility Download Viewers |
|                                  |                                                                                                    |

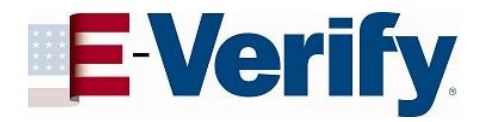

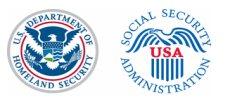

#### If "Driver's License" from Mississippi is chosen

If a driver's license from Mississippi is chosen, E-Verify will collect the document number.

| Click any 😮 for help              |                                                |                                        |                                |
|-----------------------------------|------------------------------------------------|----------------------------------------|--------------------------------|
| Home                              | Verify Employee                                |                                        |                                |
| My Cases                          |                                                |                                        |                                |
| New Case                          |                                                | Verification Desults                   |                                |
| View Cases                        | Enter Form I-9 Information                     | Verification Results                   | Close Case                     |
| Search Cases                      |                                                |                                        |                                |
| My Profile                        | Enter the employee's Form I-9 inf              | ormation, then click Continue. * - req | uired Click any 🧐 for help     |
| Edit Profile                      | * Last Name 😮                                  | * First Name                           | Middle Initial                 |
| Change Password                   |                                                |                                        |                                |
| Change Security Questions         |                                                |                                        |                                |
| My Company                        | Maiden Name                                    | * Date of Birth                        | * Social Security Number       |
| Edit Company Profile              |                                                | Month Dour Woor                        |                                |
| Add New User                      |                                                | Month V Day V Year V                   |                                |
| View Existing Users               | Citizenskin Status                             |                                        |                                |
| Close Company Account             | A citizen of the United States                 |                                        |                                |
| My Reports                        |                                                |                                        |                                |
| View Reports                      | Document Type                                  | Document Name                          | Document State                 |
| My Resources                      | issued by a U.S. state or                      | Driver's license                       | MISSISSIPPI                    |
| View Essential Resources          | outlying possession                            |                                        |                                |
| Take Tutorial                     |                                                |                                        |                                |
| View User Manual                  | * Document Number 🔮                            | * Document Expiration Date 🔮           |                                |
| Contact Us                        |                                                | Month 🖌 Day 🖌 Year 👻                   |                                |
|                                   | /                                              | This document has no expiration date   |                                |
|                                   |                                                | •                                      |                                |
|                                   | * Hire Date 😢                                  | Employer Case ID 😢                     |                                |
|                                   | Month 🗸 Day 🗸 Year 🗸                           |                                        |                                |
|                                   |                                                |                                        |                                |
|                                   |                                                | Back Continue                          |                                |
|                                   |                                                |                                        |                                |
| U.S. Department of Homeland Secur | rity - www.dhs.gov U.S. Citizenship and Immigr | ation Services - www.uscis.gov         | Accessibility Download Viewers |

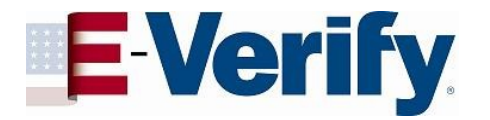

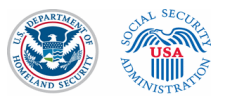

## If U.S. Passport is presented

| Click any 😯 for help             |                                                  |                                      |                                |
|----------------------------------|--------------------------------------------------|--------------------------------------|--------------------------------|
| Home                             | Verify Employee                                  |                                      |                                |
| My Cases                         |                                                  |                                      |                                |
| New Case                         |                                                  |                                      |                                |
| View Cases                       | Enter Form I-9 Information                       | Verification Results                 | Close Case                     |
| Search Cases                     |                                                  |                                      |                                |
| My Profile                       | Enter the employee's Form I-9 info               | rmation, then click Continue. * - re | equired Click any 🧐 for help   |
| Edit Profile                     | * Last Name 😮                                    | * First Name                         | Middle Initial                 |
| Change Password                  |                                                  |                                      |                                |
| Change Security Questions        |                                                  |                                      |                                |
| My Company                       | Maiden Name                                      | * Date of Birth                      | * Social Security Number       |
| Edit Company Profile             |                                                  | Month y Day y Year y                 |                                |
| Add New User                     |                                                  | Monut Vay Viea                       |                                |
| View Existing Users              | Citizenshin Status                               |                                      |                                |
| Close Company Account            | A citizen of the United States                   |                                      |                                |
| My Reports                       |                                                  |                                      |                                |
| View Reports                     | Document Type                                    | * Document Number 😨                  | * Document Expiration Date 😢   |
| My Resources                     | 0.5. Passport of Passport Caru                   |                                      | Month 🗸 Day 🗸 Year 🗸           |
| View Essential Resources         |                                                  |                                      |                                |
| Take Tutorial                    | * Hire Date 😮                                    | Employer Case ID 😧                   |                                |
| View User Manual                 | Month 🗸 Day 🗸 Year 🗸                             |                                      |                                |
| Contact Us                       |                                                  |                                      |                                |
|                                  |                                                  | Back Continue                        |                                |
|                                  |                                                  |                                      |                                |
| U.S. Department of Homeland Secu | rity - www.dhs.gov U.S. Citizenship and Immigrat | tion Services - www.uscis.gov        | Accessibility Download Viewers |

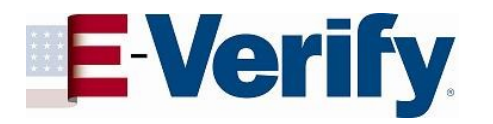

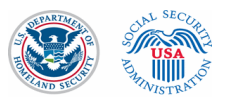

### **Photo Matching**

May occur if any of the following documents are presented:

> •U.S. Passport •Form I-551 •Form I-766

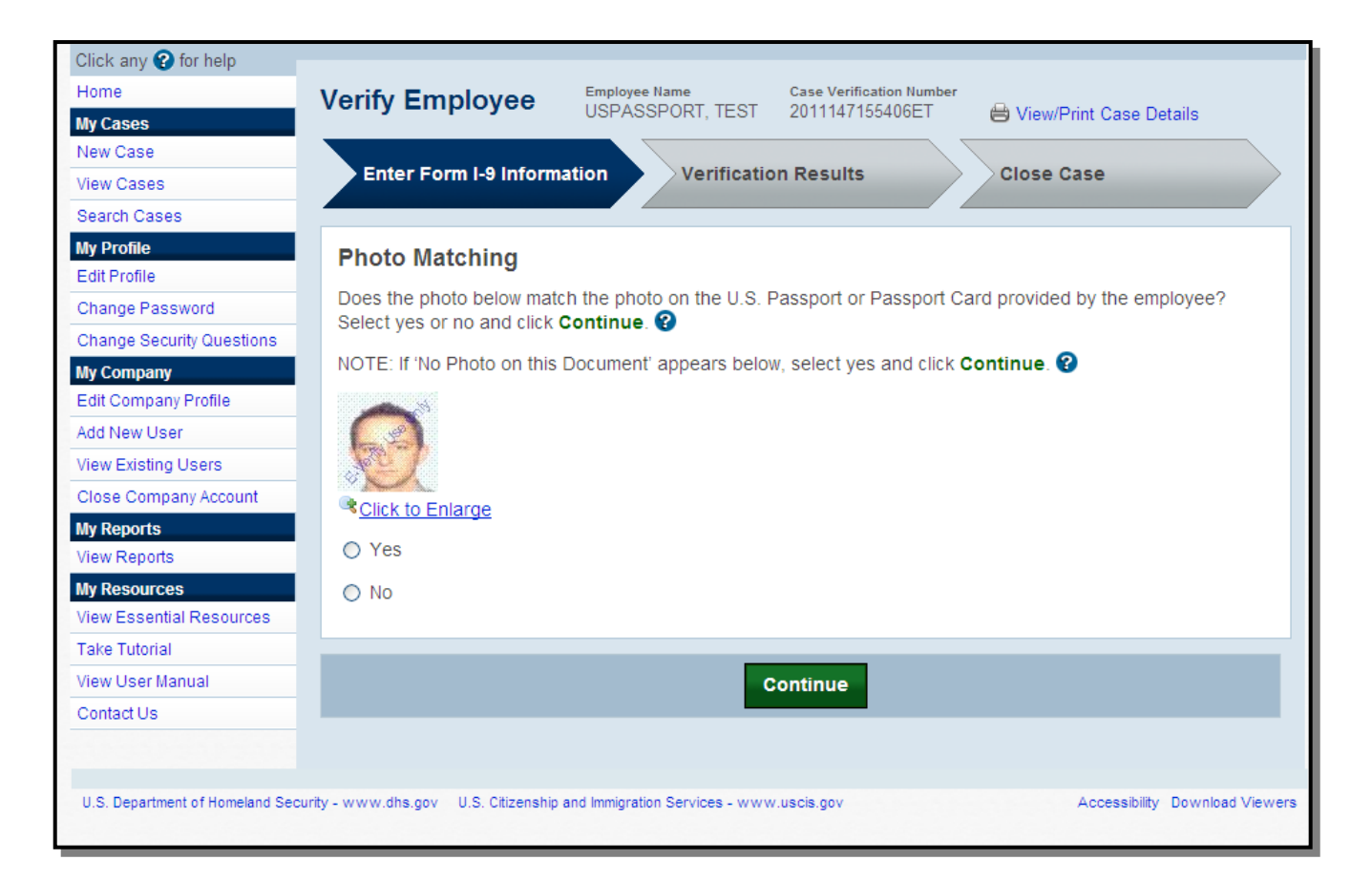

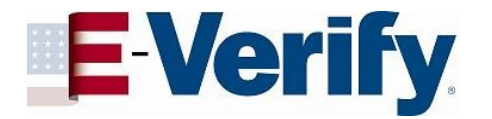

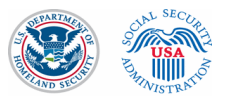

#### "Employment Authorized" case result

| Click any 😮 for help                                                                                                    |                                  |                                      |                              |  |  |
|----------------------------------------------------------------------------------------------------|----------------------------------|--------------------------------------|------------------------------|--|--|
| Home                                                                                                    | Verify Employee                  | e Name Case Verification Number      |                              |  |  |
| My Cases                                                                                                    |                                  | SSPORT, TEST 2011147155406ET         | 🖶 View/Print Case Details    |  |  |
| New Case                                                                                                    |                                  | $\sim$                               |                              |  |  |
| View Cases                                                                                                    | Enter Form I-9 Information       | Verification Results                 | Close Case                   |  |  |
| Search Cases                                                                                                    |                                  |                                      |                              |  |  |
| My Profile                                                                                                    | Employment Eligibility:          |                                      |                              |  |  |
| Edit Profile                                                                                                    |                                  |                                      |                              |  |  |
| Change Password                                                                                                    | Employment Authorized            |                                      |                              |  |  |
| Change Security Questions                                                                                                    | TEST USPASSPORT is authorized to | work in the United States. To comple | te the verification process. |  |  |
| My Company                                                                                                    | click Close Case. 😧              |                                      | ,                            |  |  |
| Edit Company Profile                                                                                                    |                                  |                                      |                              |  |  |
| Add New User                                                                                                    |                                  |                                      |                              |  |  |
| View Existing Users                                                                                                    | Last Name                        | First Name                           | Middle Initial               |  |  |
| Close Company Account                                                                                                    | USPASSPORT                       | TEST                                 |                              |  |  |
| My Reports                                                                                                    | Maiden Name                      | Date of Birth                        | Social Security Number       |  |  |
| View Reports                                                                                                    |                                  | March 11, 1946                       | *** ** 0006                  |  |  |
| My Resources                                                                                                    | Citizenshin Status               |                                      |                              |  |  |
| View Essential Resources                                                                                                    | A citizen of the United States   |                                      |                              |  |  |
| Take Tutorial                                                                                                    |                                  |                                      |                              |  |  |
| View User Manual                                                                                                    | Document Type                    | Document Number<br>712345678         | Document Expiration Date     |  |  |
| Contact Us                                                                                                    | 0.0.1 assport of 1 assport Gard  | 212343076                            | 1 ebidary 20, 2014           |  |  |
|                                                                                                    | Hire Date                        | Employer Case ID                     |                              |  |  |
|                                                                                                    | May 27, 2011                     |                                      |                              |  |  |
|                                                                                                    | Submitted By                     | Submitted On                         |                              |  |  |
|                                                                                                    | · · · ·                          | May 27, 2011                         |                              |  |  |
|                                                                                                    |                                  |                                      |                              |  |  |
| 01                                                                                                    |                                  |                                      |                              |  |  |
| Close Case                                                                                                    |                                  |                                      |                              |  |  |
|                                                                                                    |                                  |                                      |                              |  |  |
|                                                                                                    |                                  |                                      |                              |  |  |
| U.S. Department of Homeland Security - www.dhs.gov U.S. Citizenship and Immigration Services - www.uscis.gov Accessibility Download Viewers |                                  |                                      |                              |  |  |

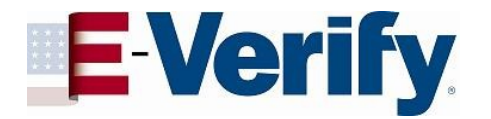

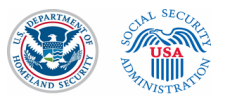

#### "Case Details" page

| Department of Hemeler - 1 S                                                                                                    |                                                                                                    |                                                                                                    |            | Penert Property 05/21/2011 |
|----------------------------------------------------------------------------------------------------|----------------------------------------------------------------------------------------------------|----------------------------------------------------------------------------------------------------|------------|----------------------------|
| E-Verify                                                                                                    | ruy                                                                                                    |                                                                                                    |            | Page: 1 of 1               |
|                                                                                                    | Case                                                                                                    | Verification Number: 2011147155406ET                                                                                                  |            |                            |
| Case Information:                                                                                                    |                                                                                                    |                                                                                                    |            |                            |
| Employee Information:                                                                                                    |                                                                                                    |                                                                                                    |            |                            |
| Last Name:<br>Middle Initial:                                                                                                    | USPASSPORT                                                                                                    | First Name:<br>Maiden Name:                                                                                                    | TEST       |                            |
| Social Security Number:<br>Citizenship Status:                                                                                                    | *** ** 0006<br>A citizen of the United States                                                                                                | Date of Birth:                                                                                                    | 03/11/1946 |                            |
| Document Information:                                                                                                    |                                                                                                    |                                                                                                    |            |                            |
| List A Document:<br>Passport or Passport Card Number:<br>Alien Number:                                                                                                    | U.S. Passport or Passport Card<br>Z12345678                                                                                                  | Document Expiration Date:<br>I-94 Number:                                                                                             | 02/28/2014 |                            |
| Additional Information:                                                                                                    |                                                                                                    |                                                                                                    |            |                            |
| Hire Date:<br>Three-Day Rule Reason:<br>Submitted By:                                                                                                    | 05/27/2011                                                                                                    | Employer Case ID:<br>Three-Day Rule - Other:<br>Submitted On:                                                                         | 05/27/2011 |                            |
| Initial Case Recults                                                                                                    |                                                                                                    |                                                                                                    |            |                            |
| ULIHAL VASE IVESUIT.                                                                                                    |                                                                                                    |                                                                                                    |            |                            |
| Employee Referred to SSA:<br>Referred By:                                                                                                    | Employment Authorized                                                                                                    | Referred On:                                                                                                    |            |                            |
| Case Result:<br>Employee Referred to SSA:<br>Refered By:<br>Case Result from SSA (after S<br>Case Result:                                                                                                    | Employment Authorized                                                                                                    | Referred On:<br>Response Date:                                                                                                    |            |                            |
| Case Result:<br>Employee Referred to SSA:<br>Referred By:<br>Case Result from SSA (after S<br>Case Result:<br>Pacabanitized to SSA (after Pac                                                                                                    | Employment Authorizes                                                                                                    | Referred On:<br>Response Date:                                                                                                    |            |                            |
| Case Result:<br>Employee Referred to SSA:<br>Referred By:<br>Case Result from SSA (after S<br>Case Result:<br>Resubmitted to SSA (after Rev<br>Lat Name:                                                                                                    | Employment Authorized<br>SA Tentative Nonconfirmation):<br>iew and Update Employee Data):                                                    | Referred On:<br>Response Date:<br>First Name:                                                                                         |            |                            |
| Employee Referred to SSA:<br>Referred By:<br>Case Result from SSA (after S<br>Case Result:<br>Resubmitted to SSA (after Rev<br>Last Name:<br>Middle Initial:                                                                                                    | Employment Authorized<br>SA Tentative Nonconfirmation):<br>iew and Update Employee Data):                                                    | Referred On:<br>Response Date:<br>First Name:<br>Maiden Name:                                                                         |            |                            |
| Initial Case Result:<br>Employee Referred to SSA:<br>Referred By:<br>Case Result from SSA (after S<br>Case Result:<br>Resubmitted to SSA (after Rev<br>Last Name:<br>Model Initial<br>Social Security Number:<br>Resubmitted By:                                                                                                    | Employment Authorized<br>SA Tentative Nonconfirmation):<br>iew and Update Employee Data):                                                    | Referred On:<br>Response Date:<br>First Name:<br>Maiden Name:<br>Date of Birth:<br>Resubmitted On:                                    |            |                            |
| Infinit Case Result:<br>Employee Referred to SSA:<br>Referred Dy:<br>Case Result from SSA (after S<br>Case Result:<br>Resubmitted to SSA (after Rev<br>Last Name:<br>Midde Infinit:<br>Social Security Number:<br>Resubmitted Dy:<br>Case Result from SSA (after R                                                                                                    | Employment Authorized<br>SA Tentative Nonconfirmation):<br>iew and Update Employee Data):<br>feenhmission):                                  | Referred On:<br>Response Date:<br>First Name:<br>Maiden Name:<br>Date of Birth:<br>Resubmitted On:                                    |            |                            |
| Employee Referred to SSA:<br>Referred By:<br>Case Result from SSA (after S<br>Case Result:<br>Resubmitted to SSA (after Rev<br>Last Name:<br>Model Initial:<br>Social Security Number:<br>Resubmitted By:<br>Case Result from SSA (after R<br>Case Result:                                                                                                    | Employment Authorized<br>SA Tentative Nonconfirmation):<br>iew and Update Employee Data):<br>lesubmission):                                  | Referred On:<br>Response Date:<br>First Name:<br>Maiden Name:<br>Date of Birth:<br>Resubmitted On:                                    |            |                            |
| Employee Referred to SSA:<br>Referred By:<br>Case Result from SSA (after S<br>Case Result:<br>Resubmitted to SSA (after Rev<br>Last Name:<br>Model Initial:<br>Social Security Number:<br>Resubmitted By:<br>Case Result from SSA (after R<br>Case Result:<br>Request Name Review:                                                                                                    | Employment Authorized<br>(SA Tentative Nonconfirmation):<br>iew and Update Employee Data):<br>ecubmission):                                  | Referred On:<br>Response Date:<br>First Name:<br>Maiden Name:<br>Date of Birth:<br>Resubmitted On:                                    |            |                            |
| Employee Referred to SSA:<br>Referred By:<br>Case Result from SSA (after S<br>Case Result:<br>Resubmitted to SSA (after Rev<br>Last Name:<br>Middle Initial:<br>Social Security Number:<br>Resubmitted By:<br>Case Result from SSA (after R<br>Case Result:<br>Request Name Review:<br>Comments:                                                                                                   | Employment Authorized<br>SA Tentative Nonconfirmation):<br>iew and Update Employee Data):<br>Resubmission):                                  | Referred On:<br>Response Date:<br>First Name:<br>Maiden Name:<br>Date of Birth:<br>Resubmitted On:                                    |            |                            |
| Employee Referred to SSA:<br>Referred Dy:<br>Case Result from SSA (after S<br>Case Result:<br>Resubmitted to SSA (after Rev<br>Last Name:<br>Midde Initial:<br>Social Security Number:<br>Resubmitted By:<br>Case Result from SSA (after R<br>Case Result:<br>Case Result:<br>Stat Name Review:<br>Comment:<br>Submitted By:                                                                       | Employment Authorized<br>SA Tentative Nonconfirmation):<br>iew and Update Employee Data):<br>Resubmission):                                  | Referred On:<br>Response Date:<br>First Name:<br>Maiden Name:<br>Date of Birth:<br>Resubmitted On:<br>Submitted On:                   |            |                            |
| Employee Referred to SSA:<br>Referred By:<br>Case Result from SSA (after S<br>Case Result:<br>Resubmitted to SSA (after Rev<br>Last Name:<br>Middle Initial:<br>Social Security Number:<br>Resubmitted By:<br>Case Result from SSA (after R<br>Case Result:<br>Request Name Review:<br>Comment:<br>Submitted By:<br>Case Result from DHS (after E                                                  | Employment Authorized<br>(SA Tentative Nonconfirmation):<br>iew and Update Employee Data):<br>Resubmission):                                 | Referred On:<br>Response Date:<br>First Name:<br>Maiden Name:<br>Date of Birth:<br>Resubmitted On:<br>Submitted On:                   |            |                            |
| Employee Referred to SSA:<br>Referred By:<br>Case Result from SSA (after S<br>Case Result from SSA (after S<br>Case Result:<br>Resubmitted to SSA (after Rev<br>Last Name:<br>Widde Initial:<br>Jocial Security Number:<br>Resubmitted By:<br>Case Result from SSA (after R<br>Comments:<br>Johnitted By:<br>Comments:<br>Johnitted By:<br>Case Result from DHS (after I<br>Case Result:           | Employment Authorized<br>(SA Tentative Nonconfirmation):<br>iew and Update Employee Data):<br>Resubmission):                                 | Referred On:<br>Response Date:<br>First Name:<br>Maiden Name:<br>Date of Birth:<br>Resubmitted On:<br>Submitted On:<br>Response Date: |            |                            |
| Employee Referred to SSA:<br>Referred By:<br>Case Result from SSA (after S<br>Case Result:<br>Resubmitted to SSA (after Rev<br>Last Name:<br>Widde Initial:<br>locial Security Number:<br>Resubmitted By:<br>Case Result from SSA (after R<br>Case Result:<br>Request Name Review:<br>Commenta:<br>lobmitted By:<br>Case Result from DHS (after D<br>Case Result from DHS (after D<br>Case Result: | Employment Authorized<br>SA Tentative Nonconfirmation):<br>iew and Update Employee Data):<br>Resubmission):<br>DHS Verification in Process): | Referred On:<br>Response Date:<br>First Name:<br>Maiden Name:<br>Date of Birth:<br>Resubmitted On:<br>Submitted On:<br>Response Date: |            |                            |

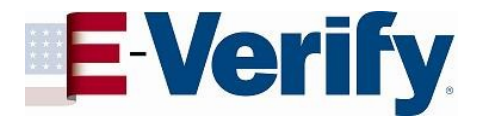

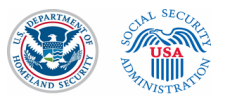

#### **Close Case process**

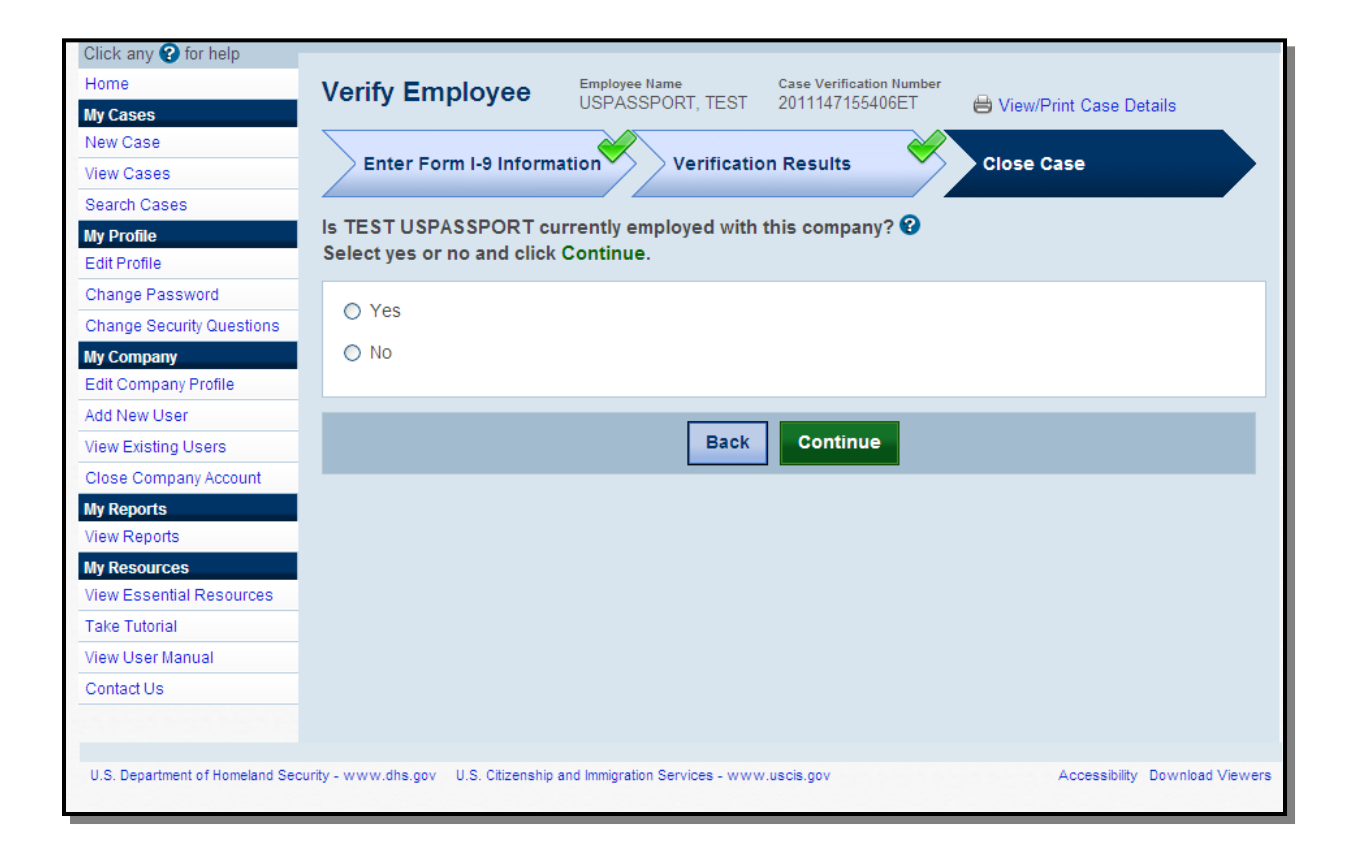

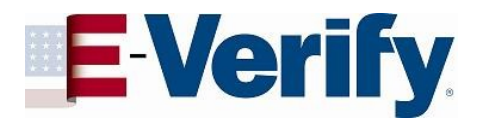

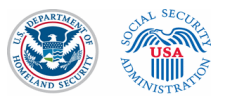

| Click any 🕜 for help            |                                                                                                    |
|---------------------------------|----------------------------------------------------------------------------------------------------|
| Home                            | Verify Employee Bame Case Verification Number                                                                 |
| My Cases                        | USPASSPORI, IEST 201114/155406ET 🖶 View/Print Case Details                                                    |
| New Case                        |                                                                                                    |
| View Cases                      | Enter Form I-9 Information Verification Results Close Case                                                    |
| Search Cases                    |                                                                                                    |
| My Profile                      | Select the appropriate statement and click Continue. 🔮                                                        |
| Edit Profile                    |                                                                                                    |
| Change Password                 | O The employee continues to work for the employer after receiving an Employment Authorized result.            |
| Change Security Questions       | O The case is invalid because another case with the same data already exists.                                 |
| My Company                      | O The case is invalid because the data entered is incorrect.                                                  |
| Edit Company Profile            |                                                                                                    |
| Add New User                    |                                                                                                    |
| View Existing Users             | Back Continue                                                                                                 |
| Close Company Account           |                                                                                                    |
| My Reports                      |                                                                                                    |
| View Reports                    |                                                                                                    |
| My Resources                    |                                                                                                    |
| View Essential Resources        |                                                                                                    |
| Take Tutorial                   |                                                                                                    |
| View User Manual                |                                                                                                    |
| Contact Us                      |                                                                                                    |
|                                 |                                                                                                    |
|                                 |                                                                                                    |
| U.S. Department of Homeland Sec | curity - www.dhs.gov U.S. Citizenship and Immigration Services - www.uscis.gov Accessibility Download Viewers |

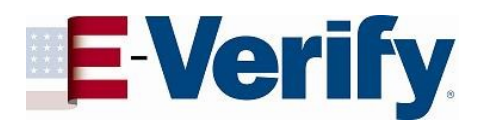

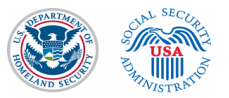

| Click any 😮 for help       |                                         |                                                                                                    |                             |
|----------------------------|-----------------------------------------|----------------------------------------------------------------------------------------------------|-----------------------------|
| Home                       | Verify Employee                         | e Name Case Verification Number                                                                                 |                             |
| My Cases                   | USPAS                                   | SSPORT, TEST 201114/155406ET                                                                                    | 🖨 View/Print Case Details   |
| New Case                   | × • • • • • • • • •                     |                                                                                                    |                             |
| View Cases                 | Enter Form I-9 Information *            | Verification Results                                                                                            | Close Case                  |
| Search Cases               |                                         |                                                                                                    |                             |
| My Profile<br>Edit Profile | Case Closed                             |                                                                                                    | View/Print Case Details     |
| Change Password            | Employment Authorized                   | 1                                                                                                    |                             |
| Change Security Questions  | Neu hours alonged appendix 001111471554 | INCET. Depart this apparturification of                                                                         | mbor on the employee's      |
| My Company                 | Form I-9 or print the case details and  | d keep on file.                                                                                                 | imper on the employee's     |
| Edit Company Profile       |                                         | ·                                                                                                    |                             |
| Add New User               |                                         |                                                                                                    |                             |
| View Existing Users        | Last Name                               | First Name                                                                                                    | Middle Initial              |
| Close Company Account      | USPASSPORT                              | IESI                                                                                                    |                             |
| My Reports                 | Maiden Name                             | Date of Birth                                                                                                   | Social Security Number      |
| View Reports               |                                         | March 11, 1946                                                                                                  | *** ** 0006                 |
| My Resources               | Citizenship Status                      |                                                                                                    |                             |
| View Essential Resources   | A citizen of the United States          |                                                                                                    |                             |
| Take Tutorial              | Description of Taxa                     | Description of the second second second second second second second second second second second second second s | Descurrent Exclusion Detail |
| View User Manual           | U.S. Passport or Passport Card          | Z12345678                                                                                                    | February 28, 2014           |
| Contact Us                 | 0.0.1 assport of 1 assport our          | 212010010                                                                                                    | 1 condary 20, 2011          |
|                            | Hire Date<br>May 27, 2011               | Employer Case ID<br>                                                                                            |                             |
|                            | Submitted By                            | Submitted On                                                                                                    |                             |
|                            |                                         | May 27, 2011                                                                                                    |                             |
|                            |                                         |                                                                                                    |                             |
|                            |                                         | E Verify Home                                                                                                   |                             |
|                            |                                         | E-verily Home New Case                                                                                          |                             |
|                            |                                         |                                                                                                    |                             |

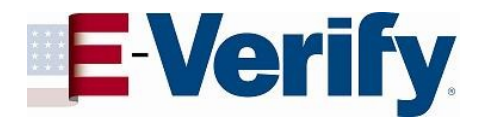

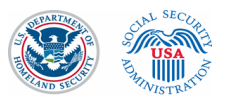

#### "SSA Tentative Nonconfirmation" case example

This is what's known as the "pre-TNC" page. This gives the employer an opportunity to make any data corrections before a case result is returned.

| Home                               | Verify Employee                                      | ee Name Case Verification Number         |                                      |
|------------------------------------|------------------------------------------------------|------------------------------------------|--------------------------------------|
| My Cases                           |                                                      | est 20111511122455C 🗃 🕻                  | /iew/Print Case Details              |
| New Case                           | Enter Form L9 Information                            | Verification Results                     | Close Case                           |
| View Cases                         | Enter Porm 1-9 micrimation                           | Verification Results                     | Close Case                           |
| Search Cases                       |                                                      |                                          |                                      |
| My Profile                         | Check Information 🚱                                  |                                          |                                      |
| Edit Profile                       | The information below MUCT match                     | the employee's Form I.O. Check that th   | he following information is correct: |
| Change Password                    | The mornation below MOST match                       | the employee's Form 1-9. Check that th   | ne following information is correct. |
| Change Security Questions          | Last Name     First Name                             | Middle Initial                           |                                      |
| My Company<br>Edit Company Profile | Maiden Name     Date of Birth                        | Social Security Number                   |                                      |
| Add New User                       | If this information is:                              |                                          |                                      |
| View Existing Users                | Correct, click Continue.                             |                                          |                                      |
| Close Company Account              | NOT correct, update the approp                       | riate field(s) and click Continue. 😵     |                                      |
| My Reports                         | If the information entered is not corre              | ect and cannot be undated click Clos     | e Case                               |
| View Reports                       | If you arouted this area in error or p               | - lenger peed to continue this verificat |                                      |
| My Resources                       | If you created this case in error of he              | o longer need to continue this vehicat   | lion, click Close Case.              |
| View Essential Resources           |                                                      |                                          |                                      |
| Take Tutorial                      | * Last Name 😯                                        | * First Name                             | Middle Initial                       |
| View User Manual                   | Test                                                 | Test                                     |                                      |
| Contact Us                         | 1651                                                 | 1631                                     |                                      |
|                                    | Maiden Name                                          | * Date of Birth                          | * Social Security Number             |
|                                    |                                                      | Mar 🔽 28 👻 1985 🔽                        | 581 _ 79 _ 7922                      |
|                                    | Citizenship Status<br>A citizen of the United States |                                          |                                      |
|                                    | Hire Date<br>May 30, 2011                            | Employer Case ID                         |                                      |
|                                    | Submitted By                                         | Submitted On<br>May 31, 2011             |                                      |
|                                    |                                                      |                                          |                                      |
|                                    |                                                      | Close Case Continue                      |                                      |
|                                    |                                                      |                                          |                                      |

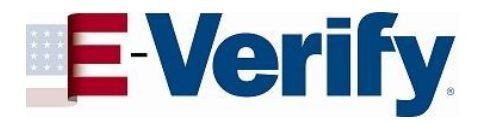

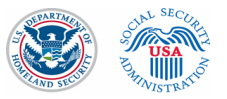

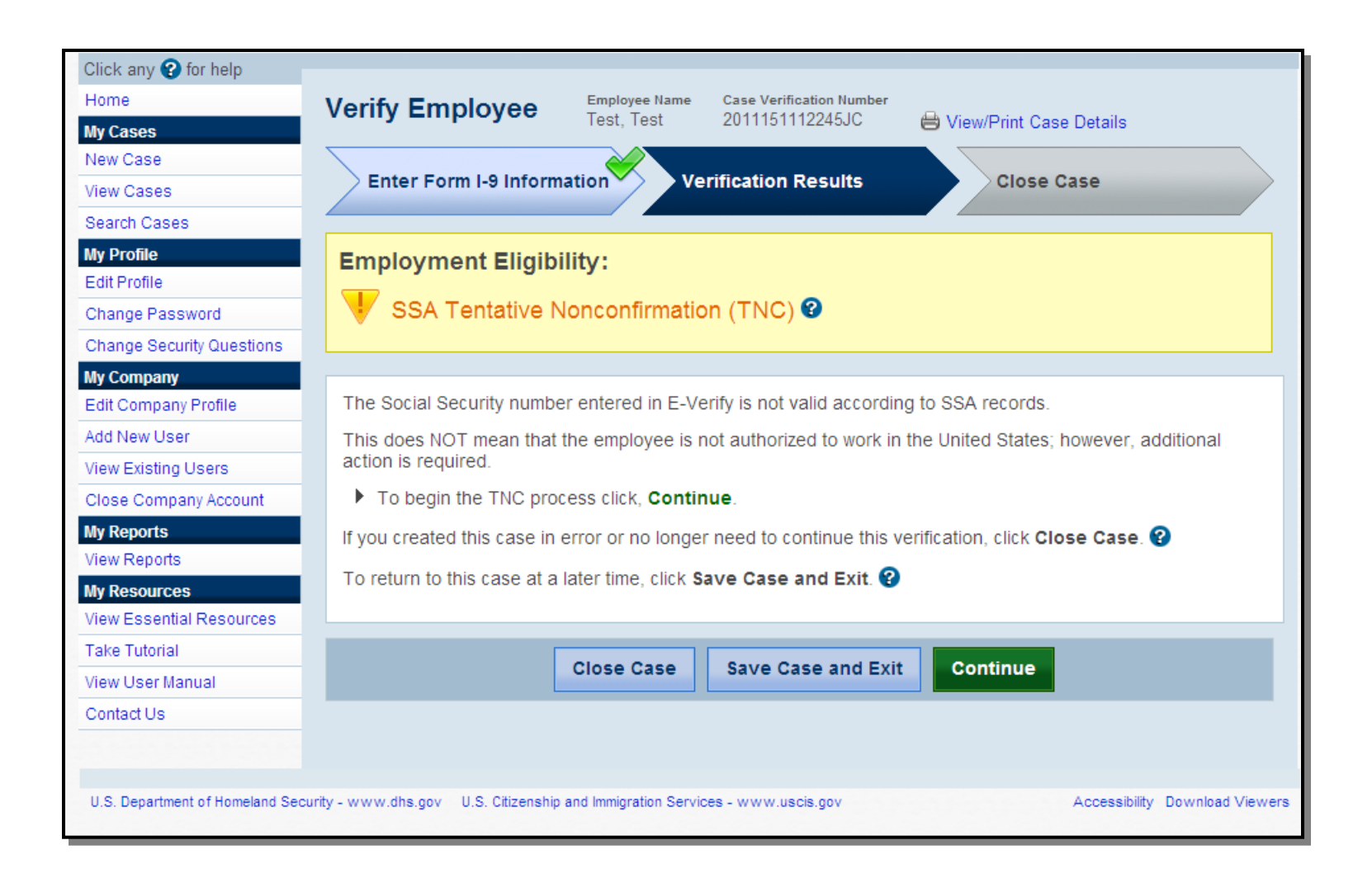

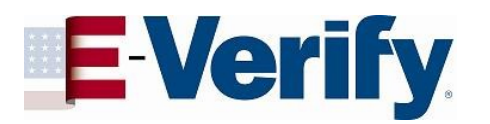

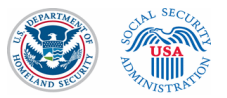

| Search Cases              |                                                                                                    |  |  |  |  |
|---------------------------|----------------------------------------------------------------------------------------------------|--|--|--|--|
| My Profile                | Employment Eligibility:                                                                                                    |  |  |  |  |
| Edit Profile              |                                                                                                    |  |  |  |  |
| Change Password           | SSA Tentative Nonconfirmation (TNC) 😨                                                                                                    |  |  |  |  |
| Change Security Questions |                                                                                                    |  |  |  |  |
| My Company                |                                                                                                    |  |  |  |  |
| Edit Company Profile      | Print, Review & Sign Confirm Employee Refer Employee Print, Review & Sign                                                                                                    |  |  |  |  |
| Add New User              | TNC Notice Decision Referral Letter                                                                                                    |  |  |  |  |
| View Existing Users       | Drink Daview & Sing TNO Making                                                                                                    |  |  |  |  |
| Close Company Account     | Print, Review & Sign TNC Notice                                                                                                    |  |  |  |  |
| My Reports                | Review the SSA TNC with the employee. Follow the steps listed below.                                                                                                    |  |  |  |  |
| /iew Reports              | Print the SSA Tentative Nonconfirmation Notice                                                                                                    |  |  |  |  |
| My Resources              |                                                                                                    |  |  |  |  |
| view Essential Resources  | Notification to Employee of Choose which language to print                                                                                                    |  |  |  |  |
| Take Tutorial             | SSA Tentative Nonconfirmation 😮                                                                                                    |  |  |  |  |
| View User Manual          | English 💌 🧮 Print Notice                                                                                                    |  |  |  |  |
| Contact Us                |                                                                                                    |  |  |  |  |
|                           | <ul> <li>3 Have the employee indicate whether he or she will contest the SSA TNC on the SSA Tentative Nonconfirmation Notice.</li> <li>4 Ensure that you and the employee sign and date the SSA Tentative Nonconfirmation Notice. Indicate that the employee has been notified by selecting the check box below.</li> </ul> |  |  |  |  |
|                           | Confirm Employee Notification                                                                                                    |  |  |  |  |
|                           | I have notified this employee of the TNC.                                                                                                    |  |  |  |  |
|                           | <ul> <li>After these steps are complete, click Continue.</li> <li>If you created this case in error or no longer need to continue this verification, click Close Case.</li> <li>To return to this case at a later time, click Save Case and Exit.</li> </ul>                                                                |  |  |  |  |
|                           | Close Case Save Case and Exit Continue                                                                                                    |  |  |  |  |

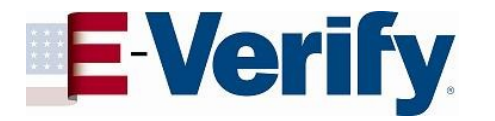

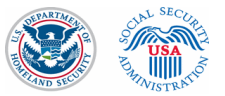

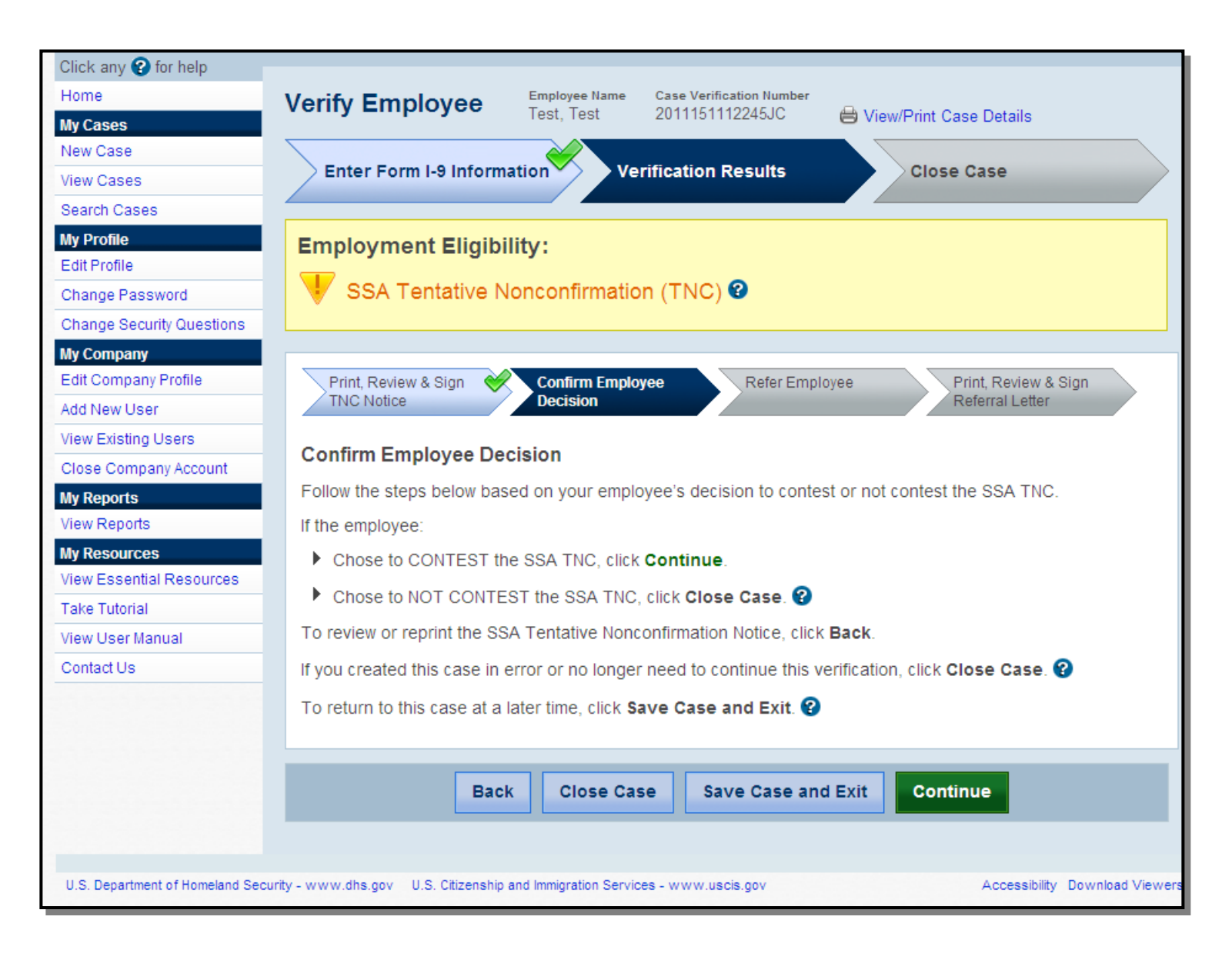

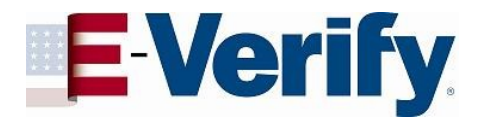

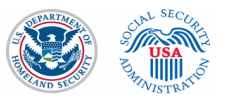

#### **Referral process**

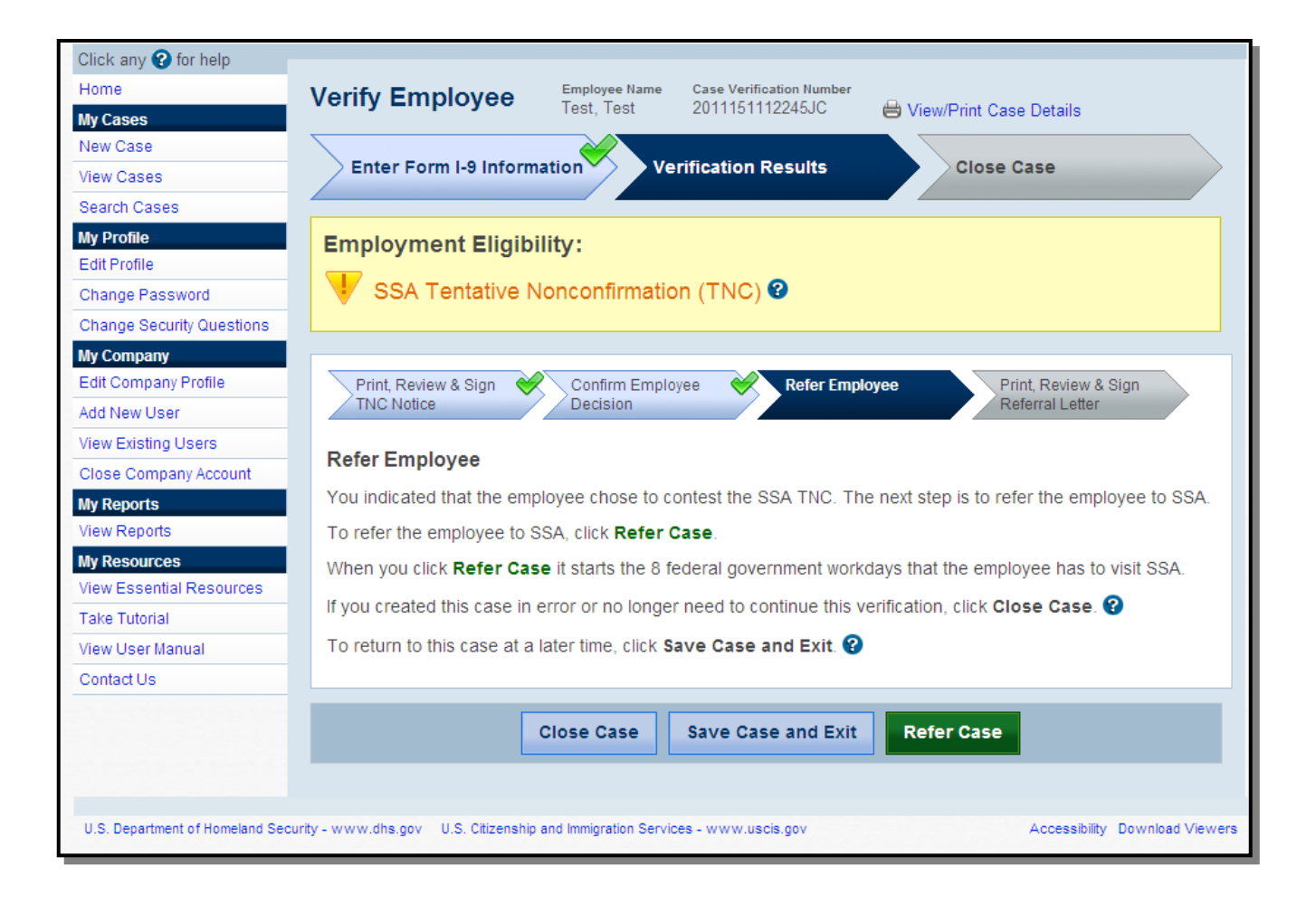

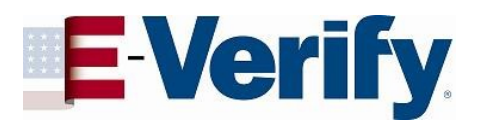

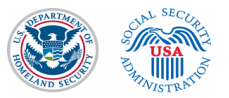

| Home                      | Verify Employee Name Case Verification Number                                                                                                    |
|---------------------------|----------------------------------------------------------------------------------------------------|
| My Cases                  | Test, Test 2011151112245JC 🖨 View/Print Case Details                                                                                                    |
| New Case                  |                                                                                                    |
| View Cases                | Enter Form I-9 Information Verification Results Close Case                                                                                                    |
| Search Cases              |                                                                                                    |
| My Profile                | Employment Eligibility:                                                                                                    |
| Edit Profile              |                                                                                                    |
| Change Password           | Employee Referred to SSA                                                                                                    |
| Change Security Questions |                                                                                                    |
| My Company                |                                                                                                    |
| Edit Company Profile      | Print, Review & Sign 🤗 Confirm Employee 🤗 Refer Employee 🤗 Print, Review & Sign                                                                                                    |
| Add New User              | INC Notice Decision Referral Letter                                                                                                    |
| View Existing Users       | Print Deview & Sign Deferral Letter                                                                                                    |
| Close Company Account     | Finit, Review & Sign Reienal Letter                                                                                                    |
| My Reports                | This employee was referred to SSA on <b>May 31, 2011</b> . The employee must visit an SSA field office within 8 federal government workdays. To complete the referral process follow the steps below. |
| View Reports              | rederar gorenninent workdays. To complete are reien ar process follow are steps below.                                                                                                    |
| My Resources              | 1 Print the SSA Referral Letter.                                                                                                    |
| View Essential Resources  |                                                                                                    |
| Take Tutorial             | SSA Referral Letter Choose which language to print                                                                                                    |
| View User Manual          |                                                                                                    |
| Contact Us                |                                                                                                    |
|                           |                                                                                                    |
|                           | 2 Review the SSA Referral Letter privately with the employee.                                                                                                    |
|                           |                                                                                                    |
|                           | 3 Ensure that you and the employee sign and date the SSA Referral Letter.                                                                                                    |
|                           | Give the employee the signed SSA Referral Letter. The employee will need to bring the letter to the SSA field office.                                                                                 |
|                           | 5 After you complete these steps, click <b>Continue</b> .                                                                                                    |
|                           | If you created this case in error or no longer need to continue this verification, click Close Case. ?                                                                                                |
|                           | To return to this case at a later time, click Save Case and Exit. 🚱                                                                                                    |
|                           |                                                                                                    |
|                           | Close Case Save Case and Exit Continue                                                                                                    |

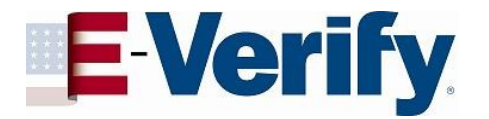

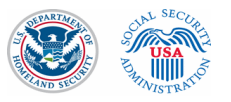

### "DHS Tentative Nonconfirmation" due to photo mismatch

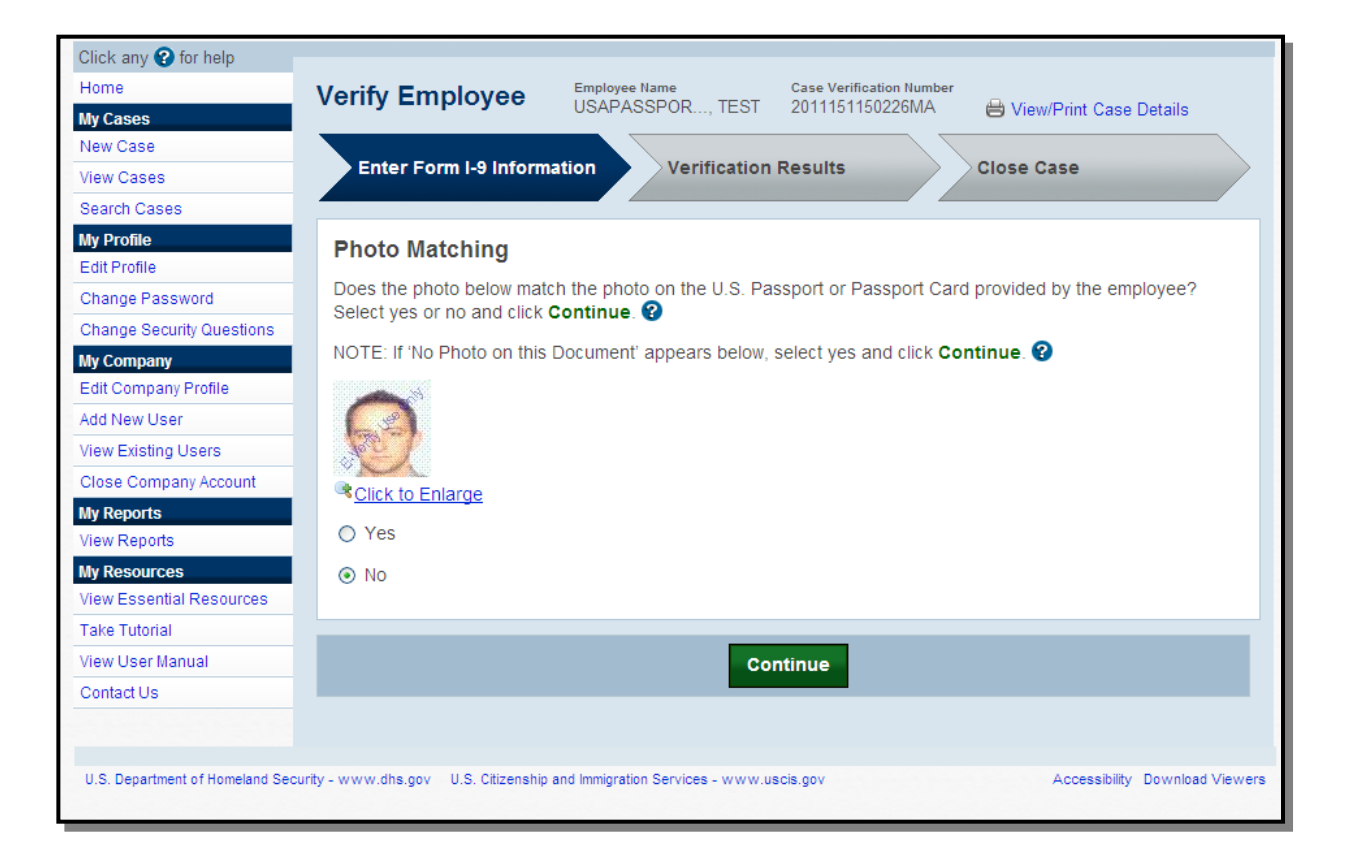

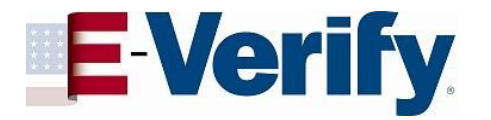

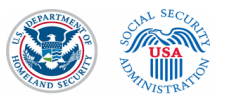

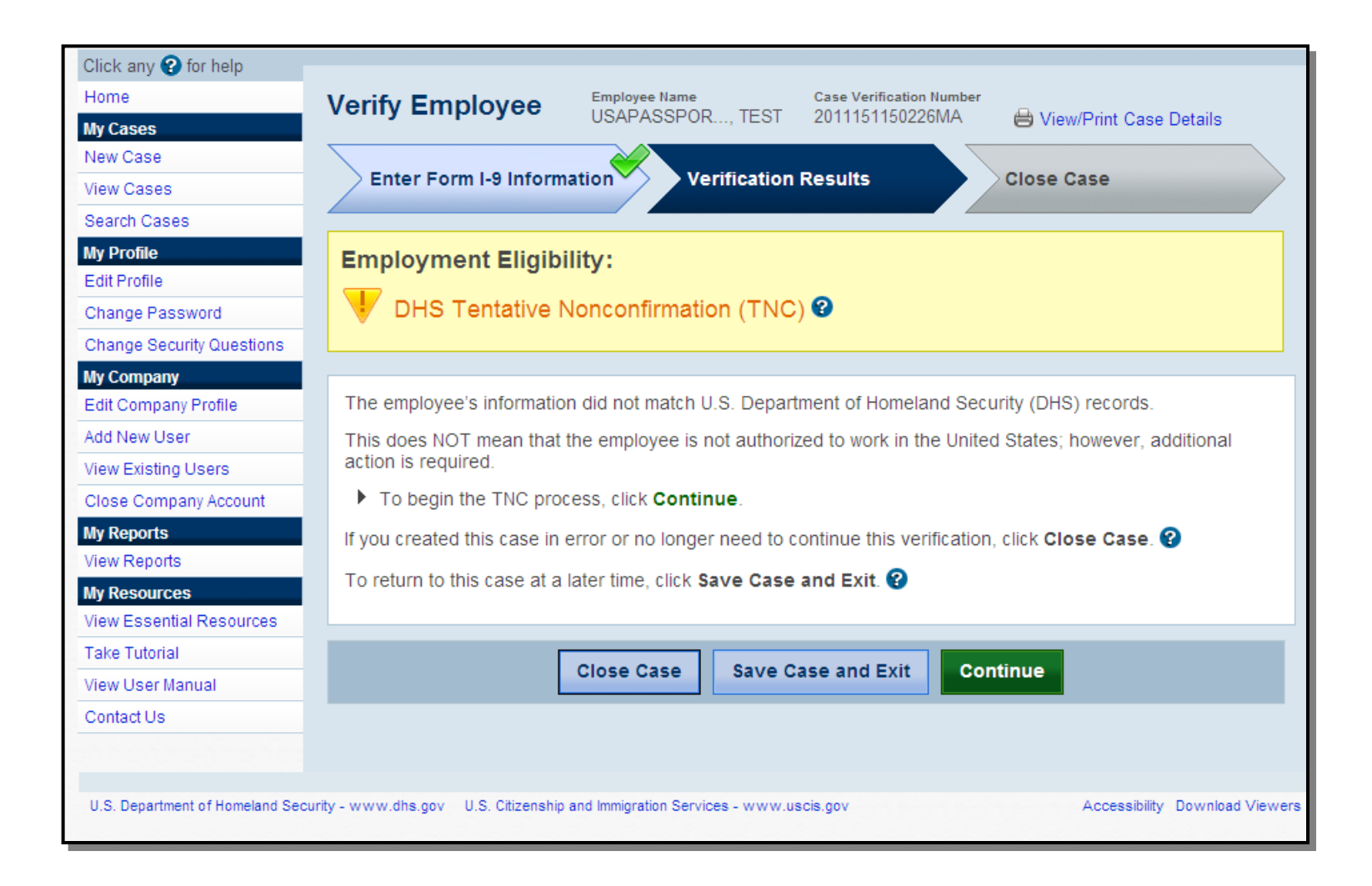

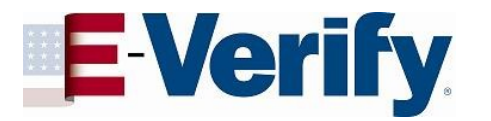

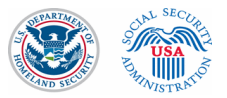

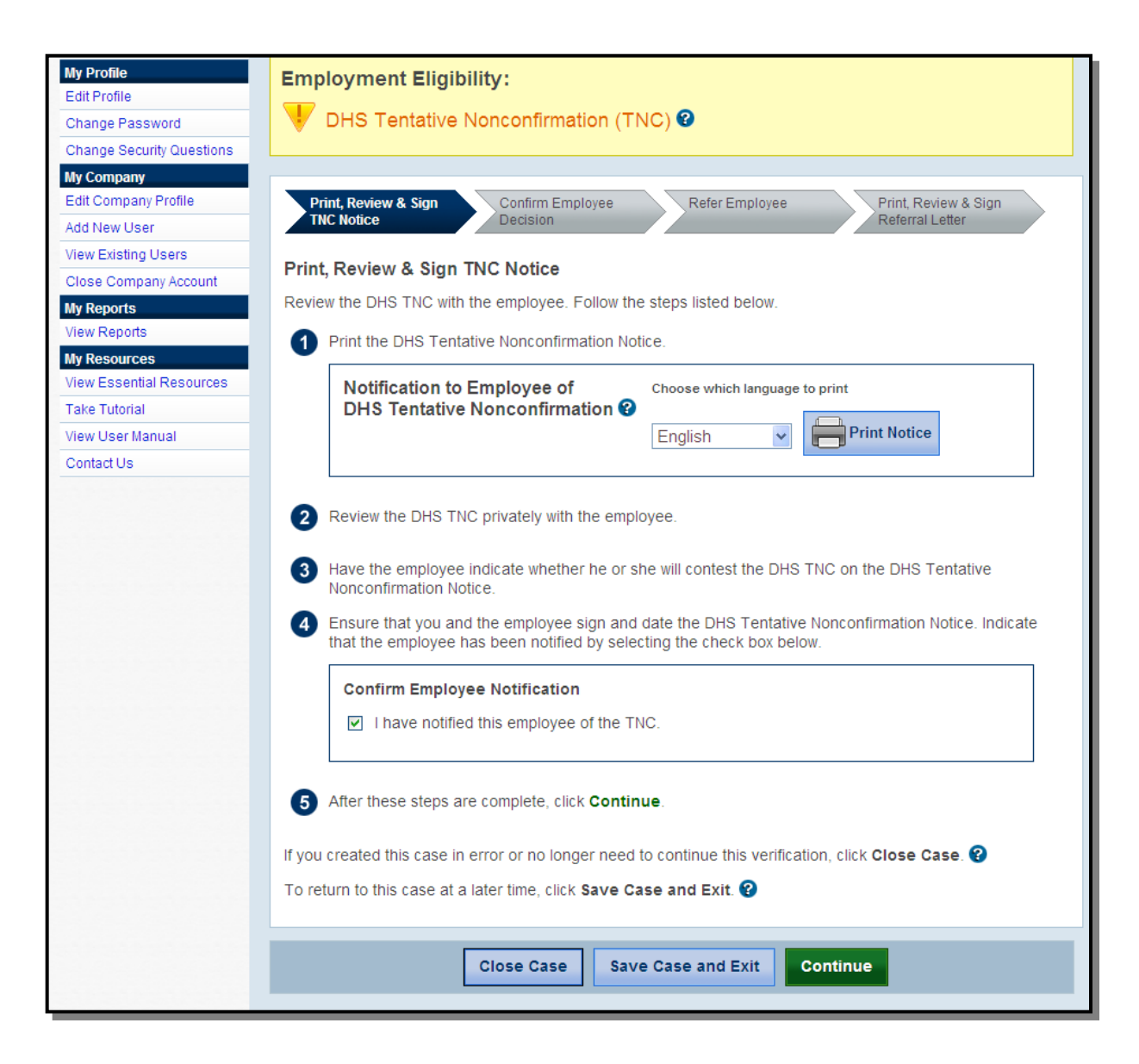

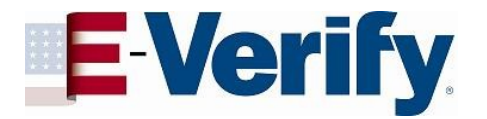

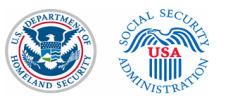

## **TNC** Notice

| U.<br>No                            | S. Department                                                                                                    | of Homela                                                                                                    | and Security (DHS)<br>tative Nonconfirmation (TNC Notice)                                                                                                    |
|-------------------------------------|----------------------------------------------------------------------------------------------------|----------------------------------------------------------------------------------------------------|----------------------------------------------------------------------------------------------------|
| US/                                 | APASSPORT, TEST                                                                                                    | ,                                                                                                    | 0006                                                                                                    |
| Em                                  | ployee's Last Name, Fir                                                                                                    | st Name                                                                                                    | Last Four Digits of Employee's Social Security Number                                                                                                    |
|                                     |                                                                                                    |                                                                                                    | U.S. Passport: Z12345678                                                                                                    |
| Em                                  | ployee's A-Number                                                                                                    |                                                                                                    | Employee's Document Number(s)                                                                                                    |
| 05/3                                | 31/2011                                                                                                    |                                                                                                    | 2011151150226MA                                                                                                    |
| Dat                                 | e of Tentative Nonconfi                                                                                                    | mation                                                                                                    | Case Verification Number                                                                                                    |
| Rea<br>Not                          | ason for this TNC                                                                                                    | DHS Tentative Nond<br>U.S. Department of I<br>Photo Mismatch Re                                                             | confirmation. The information entered for this employee does not match<br>Homeland Security records.<br>sulting in DHS Tentative Nonconfirmation. The photograph on the document                                                                                                    |
|                                     |                                                                                                    | this employee provid<br>photograph in U.S. I                                                                                | ded for Form I-9, Employment Eligibility Verification does not match with the<br>Department of Homeland Security records.                                                                                                    |
| In                                  | structions for the                                                                                                    | Employer                                                                                                    |                                                                                                    |
|                                     |                                                                                                    | -                                                                                                    | IMPORTANT                                                                                                    |
| 1                                   | Baulaw this TNC Nation (i                                                                                                    | I ne employee n                                                                                                    | nust sign and date page 2 of this INC Notice.                                                                                                    |
| 2.                                  | Ensure the name, Social S<br>number or state ID card ni<br>case in E-Verify and crea                                                                                     | security number (SS<br>umber at the top of i<br>te a new case with                                                          | (N), U.S. Passport number, A-number, I-94 number and/or driver's license<br>this TNC Notice are correct. If this information is incorrect, you must close this<br>the correct information.                                                                                                    |
|                                     | IMPORTANT: If the emplo<br>understand English, and s<br>must provide the employe                                                                                         | yee cannot read, y<br>peaks Spanish, Chi<br>e with this TNC Noti                                                            | ou must read this TNC Notice to the employee. If the employee does not fully<br>nese, Haitian-Creole, Japanese, Korean, Russian, Tagalog or Vietnamese, you<br>ce in one of these languages, found in "View Essential Resources."                                                                                                    |
| 3.                                  | Ask the employee to indic                                                                                                    | ate on page 2 whet                                                                                                    | her he or she will contest the DHS TNC.                                                                                                    |
| 4.                                  | Ask the employee to sign                                                                                                    | and date this TNC N                                                                                                    | lotice on page 2, then sign and date in the space provided below.                                                                                                    |
| 5.                                  | Give a copy of this signed                                                                                                    | TNC Notice in Engl                                                                                                    | ish to the employee and attach a copy to the employee's Form I-9.                                                                                                    |
| 6.                                  | Indicate in E-Verify that y                                                                                                    | ou notified the empl                                                                                                    | oyee of the TNC and then click 'Continue.'                                                                                                    |
| 7.                                  | Follow the instructions in                                                                                                    | E-Verify to refer the                                                                                                    | e case or close the case based on the employee's decision.                                                                                                    |
| NO<br>clo:                          | TE: If the employee choose<br>se the case in E-Verify.                                                                                                    | s not to contest the                                                                                                    | Tentative Nonconfirmation, you may terminate his or her employment and                                                                                                    |
| I cer<br>deci<br>that<br>not<br>emp | tify that this employee receive<br>sion indicated on page 2 of this<br>the employee's decision to co<br>coerced or pressured in any wa<br>loyee named at the top of this | ed a copy of this DHS<br>TNC Notice. I certify<br>nest or not contest the<br>y by this employer re<br>TNC Notice is the per | Notice to Employee of Fentstive Nonconfirmation and that the employee made the<br>that the employee read and signed this document. I certify to the best of my knowledge<br>to DHS Tentstive Nonconfirmation was of his/her own free will and that the employee was<br>grading his or her decision to contest the DHS Tentstive Nonconfirmation. I certify that it<br>so mus signed this document on page 2. |
| E-V                                 | erify Enhanced Pre-Testing                                                                                                    | 1                                                                                                    | Anderson Jones                                                                                                    |
|                                     |                                                                                                    |                                                                                                    |                                                                                                    |

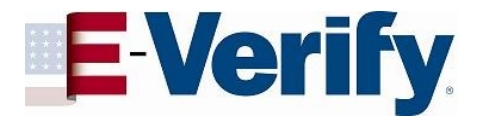

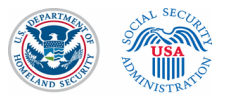

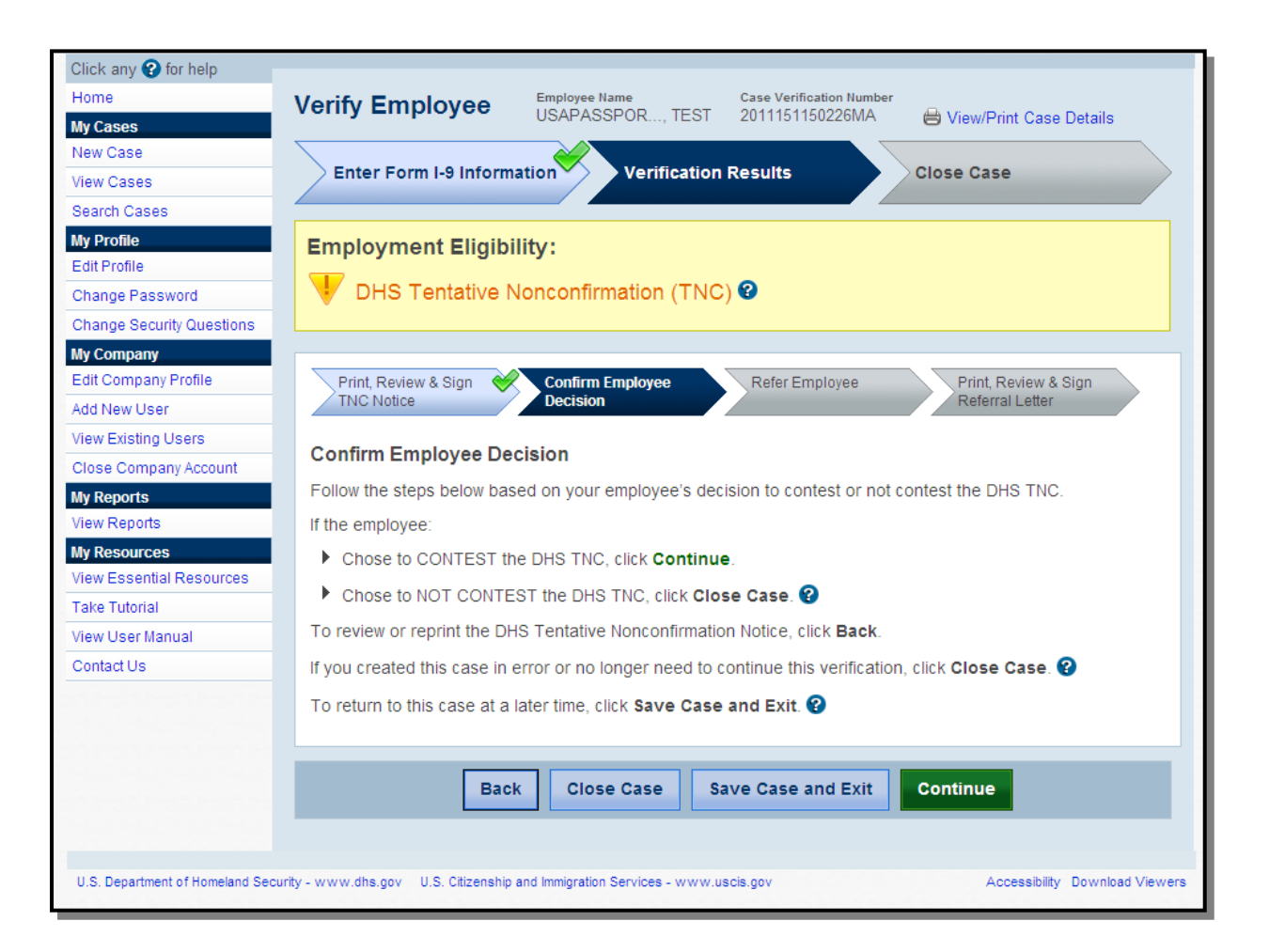

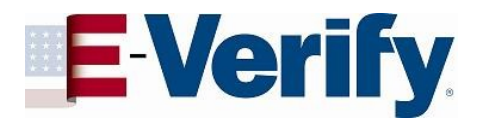

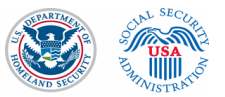

# Referral process

| My Profile<br>Edit Profile | Employment Eligibility:                                                                                                    |  |  |  |  |
|----------------------------|----------------------------------------------------------------------------------------------------|--|--|--|--|
| Change Password            | 状 DHS Tentative Nonconfirmation (TNC) 😨                                                                                                    |  |  |  |  |
| Change Security Questions  | · · · · ·                                                                                                    |  |  |  |  |
| My Company                 |                                                                                                    |  |  |  |  |
| Edit Company Profile       | Print, Review & Sign 💘 Confirm Employee 💘 Refer Employee 🛛 Print, Review & Sign                                                                                                    |  |  |  |  |
| Add New User               | TNC Notice Decision Referral Letter                                                                                                    |  |  |  |  |
| View Existing Users        | Defer Freeloure                                                                                                    |  |  |  |  |
| Close Company Account      | Reter Employee                                                                                                    |  |  |  |  |
| My Reports                 | You indicated that the employee chose to contest the DHS TNC. The next step is to submit a copy of the employee's photo document and refer the employee to DHS.                              |  |  |  |  |
| My Resources               | You may attach an electronic copy of the photo document on this page or send a paper copy to DHS via express mail.                                                                           |  |  |  |  |
| Take Tutorial              | To submit a copy of the employee's photo document, select one of the options below, follow the instructions, then click <b>Refer Case</b>                                                    |  |  |  |  |
| View User Manual           | When you click <b>Bafer Case</b> it starts the 8 federal government workdays that the employee has to contact DHS                                                                            |  |  |  |  |
| Contact Us                 | when you click Refer Case it starts the oregen algovernment workdays that the employee has to contact Dris.                                                                                  |  |  |  |  |
|                            | Attach and Submit Copy of Employee's Photo Document                                                                                                    |  |  |  |  |
|                            | Make a digital copy of the employee's photo document and save it to your computer. For example, you may choose to scan or take a digital photo of the document.                              |  |  |  |  |
|                            | Use the Browse button to select the file. Files must be in the .GIF format and no larger than 1.5 MB.                                                                                        |  |  |  |  |
|                            | Browse                                                                                                    |  |  |  |  |
|                            | After the file is selected, click <b>Refer Case</b> .                                                                                                    |  |  |  |  |
|                            | Mail Copy of Employee's Photo Document                                                                                                    |  |  |  |  |
|                            | Mail a copy of the employee's photo document, along with a copy of the DHS Referral Letter via express<br>mail to the address below and click Refer Case.                                    |  |  |  |  |
|                            | U.S. Department of Homeland Security – USCIS<br>10 Fountain Plaza, 3rd Floor<br>Buffalo, NY 14202<br>Attn: Status Verification Unit – Photo Matching                                         |  |  |  |  |
|                            | <b>IMPORTANT</b> : Send only a copy, not the original document to DHS. You must use an express shipping carrier of your choice at your own expense. DHS will not pay for any shipping costs. |  |  |  |  |
|                            | If you created this case in error or no longer need to continue this verification, click Close Case. 😮                                                                                       |  |  |  |  |
|                            | To return to this case at a later time, click Save Case and Exit. 😮                                                                                                    |  |  |  |  |
|                            | Close Case Save Case and Exit Refer Case                                                                                                    |  |  |  |  |

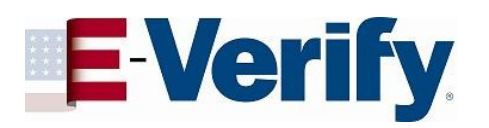

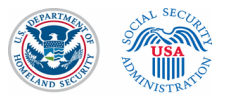

| Search Cases                       |                                                                                                    |
|------------------------------------|----------------------------------------------------------------------------------------------------|
| My Profile                         | Employment Eligibility                                                                                                    |
| Edit Profile                       | Employment Englointy.                                                                                                    |
| Change Password                    | Employee Referred to DHS                                                                                                    |
| Change Security Questions          |                                                                                                    |
| My Company                         |                                                                                                    |
| Edit Company Profile               | Print, Review & Sign 💘 Confirm Employee 💘 Refer Employee 💘 Print, Review & Sign                                                                                                    |
| Add New User                       | TNC Notice Decision Referral Letter                                                                                                    |
| View Existing Users                |                                                                                                    |
| Close Company Account              | Print, Review & Sign Referral Letter                                                                                                    |
| My Reports<br>View Reports         | This employee was referred to DHS on <b>May 31, 2011</b> . The employee must contact DHS within 8 federal government workdays. To complete the referral process follow the steps below.                                                                                                    |
| My Resources                       | Print the DHS Referral Letter.                                                                                                    |
| View Essential Resources           |                                                                                                    |
| Take Tutorial                      | DHS Referral Letter Choose which language to print                                                                                                    |
| View User Manual                   |                                                                                                    |
| Contact Us                         | English                                                                                                    |
|                                    | <ul> <li>2 Review the DHS Referral Letter privately with the employee.</li> <li>3 Ensure that you and the employee sign and date the DHS Referral Letter.</li> <li>4 Give the employee the signed DHS Referral Letter. The employee will need to have the letter when contacting DHS.</li> <li>5 After you complete these steps, click Continue.</li> <li>If you created this case in error or no longer need to continue this verification, click Close Case.</li> <li>7 To return to this case at a later time, click Save Case and Exit.</li> </ul> |
|                                    | Close Case Save Case and Exit Continue                                                                                                    |
|                                    |                                                                                                    |
|                                    |                                                                                                    |
| U.S. Department of Homeland Securi | ty - www.dhs.gov U.S. Citizenship and Immigration Services - www.uscis.gov Accessibility Download Viewers                                                                                                    |

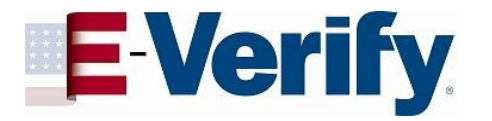

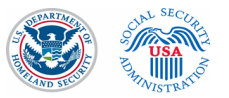

#### **TNC Referral Letter**

|                                                                | eferral Letter to the U.S.                                                                                                    | Department of nomenand occurry (Brio)                                                                                                    |  |
|----------------------------------------------------------------|----------------------------------------------------------------------------------------------------|----------------------------------------------------------------------------------------------------|--|
| US                                                             | APASSPORT, TEST                                                                                                    | 000-00-0006                                                                                                    |  |
| Em                                                             | ployee's Last Name, First Name                                                                                                    | Employee's Social Security Number                                                                                                    |  |
|                                                                |                                                                                                    | U.S. Passport: Z12345678                                                                                                    |  |
| Em                                                             | ployee's A-Number                                                                                                    | Employee's Document Number(s)                                                                                                    |  |
| 05/                                                            | 31/2011                                                                                                    | 2011151150226MA                                                                                                    |  |
| Dat                                                            | te Referred to DHS                                                                                                    | Case Verification Number                                                                                                    |  |
| Re                                                             | ason for this<br>ferral Letter: U.S. Department o<br>Whoto Mismatch F<br>this employee pro-<br>photograph in U.S.                                                                                                    | nconfirmation. The information entered for this employee does not match<br>f Homeland Security records.<br>Resulting in DHS Tentative Nonconfirmation. The photograph on the document<br>vided for Form 1-9. Employment Eligibility Verification does not match with the<br>Department of Homeland Security records.                                                                             |  |
| In                                                             | structions for the Employer                                                                                                    |                                                                                                    |  |
|                                                                | The                                                                                                    | IMPORTANT<br>employee must size and date below                                                                                                    |  |
| 1.                                                             | Review this Referral Letter (in private) with                                                                                                    | the employee as soon as possible.                                                                                                    |  |
| ۷.                                                             | <ol> <li>Ensure the name, Social Security number (SSN), U.S. Passport number, A-number, I-94 number and/or driver's license<br/>number or state ID card number at the top of this Referral Letter are correct. If this information is incorrect, you must close<br/>this case in E-Verify and create a new case with the correct information.</li> <li>IMPORTANT: If the employee cannot read, you must read this Referral Letter to the employee. If the employee does not<br/>fully understand English, and speaks Spanish, Chinese, Haitlan-Creole, Japanese, Korean, Russian, Tagalog or Vietnamese,<br/>you must convide the employee with the Defarral Letter is one of these languages found in View Esential Beaching and correct.</li> </ol> |                                                                                                    |  |
| 3.                                                             | You and the employee must sign and date th                                                                                                    | his Referral Letter in the space provided below.                                                                                                    |  |
| 4.                                                             | Give a copy of this signed Referral Letter in                                                                                                    | English to the employee and attach a copy to the employee's Form I-9.                                                                                                    |  |
| Co                                                             | mplete all blank fields below.                                                                                                    |                                                                                                    |  |
| E-\                                                            | /erify Enhanced Pre-Testing                                                                                                    |                                                                                                    |  |
| E m                                                            | iployer's Name                                                                                                    |                                                                                                    |  |
|                                                                | derson Jones                                                                                                    | (202) 443 - 0193                                                                                                    |  |
| An                                                             |                                                                                                    |                                                                                                    |  |
| An<br>Em                                                       | nployer Representative's Name                                                                                                    | Employer Representative's Phone Number                                                                                                    |  |
| An<br>Em                                                       | nployer Representative's Name                                                                                                    | Employer Representative's Phone Number Date                                                                                                    |  |
| An<br>Em<br>Em                                                 | ployer Representative's Name<br>ployer Representative's Signature<br>ployee's Signature                                                                                                    | Employer Representative's Phone Number Date Date Date                                                                                                    |  |
| An<br>Em<br>Em                                                 | ployer Representative's Name<br>ployer Representative's Signature<br>ployee's Signature<br>r Photo Mismatch ONLY                                                                                                    | Employer Representative's Phone Number Date Date                                                                                                    |  |
| Em<br>Em<br>Em                                                 | ployer Representative's Name<br>ployer Representative's Signature<br>ployee's Signature<br>r Photo Mismatch ONLY<br>u must complete this Referral Letter and send<br>er attach and submit a digital copy of the pho                                                                                                    | Employer Representative's Phone Number Date Date a copy, along with a copy of the employee's photo document, to DHS. You can to document in E-Verify or send a paper copy to DHS via an express shipping                                                                                                    |  |
| Em<br>Em<br>Em<br>Fo<br>You<br>sith                            | ployer Representative's Name<br>ployer Representative's Signature<br>ployee's Signature<br>r Photo Mismatch ONLY<br>u must complete this Referral Letter and send<br>er attach and submit a digital copy of the pho<br>riser of your choice. Do NOT send through rep<br>wees Shirping Carrier Address                                                                                                    | Employer Representative's Phone Number Date Date la copy, along with a copy of the employee's photo document, to DHS. You can to document in E-Verify or send a paper copy to DHS via an express shipping jular United States Postal Service mail.                                                                                                    |  |
| Em<br>Em<br>Em<br>Fo<br>Voi<br>eith<br>car<br>Exi              | ployer Representative's Name<br>ployer Representative's Signature<br>ployee's Signature<br><b>r Photo Mismatch ONLY</b><br>u must complete this Referral Letter and send<br>ter attach and submit a digital copy of the pho-<br>rier of your choice. Do NOT send through reg-<br><b>press Shipping Carrier Address</b><br>1 Denartment of Homeland Security- USCIS                                                                                                    | Employer Representative's Phone Number Date Date la copy, along with a copy of the employee's photo document, to DHS. You can to document in E-Verify or send a paper copy to DHS via an express shipping jular United States Postal Service mail. Attach and Submit Make a diplal copy of the employee's photo document (e.o. with                                                              |  |
| Em<br>Em<br>Em<br>Fo<br>You<br>eith<br>car<br>Exi<br>U.S<br>10 | pployer Representative's Name<br>pployer Representative's Signature<br>pployee's Signature<br><b>r Photo Mismatch ONLY</b><br>u must complete this Referral Letter and send<br>ter attach and submit a digital copy of the pho<br>rier of your choice. Do NOT send through reg<br><b>press Shipping Carrier Address</b><br>). Department of Homeland Security- USCIS<br>Fountain Plaza, 3rd Floor                                                                                                    | Employer Representative's Phone Number  Date  Date  a copy, along with a copy of the employee's photo document, to DHS. You can to document in E-Verify or send a paper copy to DHS via an express shipping ular United States Postal Service mail.  Attach and Submit  Make a digital copy of the employee's photo document (e.g. with a scaner or a camera) and save it to your computer. Then |  |

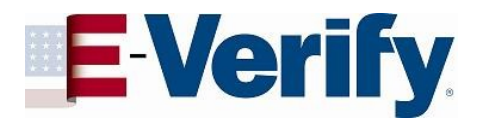

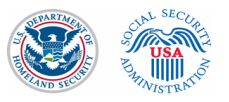

#### **View Cases**

| Click any 😯 for help      |                                                                                                    |                  |               |                       |                 |            |
|---------------------------|----------------------------------------------------------------------------------------------------|------------------|---------------|-----------------------|-----------------|------------|
| Home                      | View Cases Search Cases >                                                                                                    |                  |               |                       |                 |            |
| My Cases                  |                                                                                                    |                  | 01 1/170      |                       | 5 (0)           |            |
| New Case                  | Open Cases (348) Cases with New Updates (2)                                                                                                    | Open Cases to b  | e Closed (17) | Work Authorization Do | cs Expiring (0) |            |
| View Cases                | The <b>100</b> cases below are open. Click a c                                                                                                    | ase number to    | return to a   | case.                 |                 |            |
| Search Cases              | We found more than 100 cases that me                                                                                                    | et your criteria | . The first   | 100 cases are liste   | d below thoug   | jh we      |
| My Profile                | recommend you refine your search crite                                                                                                    | eria to narrow d | lown the li   | st.                   |                 |            |
| Edit Profile              | Page 1 of 10 Results Per Page 10 💙                                                                                                    |                  |               |                       | Go To Page      | Next>      |
| Change Password           |                                                                                                    |                  | First         |                       |                 |            |
| Change Security Questions | Status                                                                                                    | Last Name  🖨     | Name 💠        | Case Number           | \$ SSN          | Hire Date  |
| My Company                | Find the set of the set of the se | USAPASSP         | TEST          | 2011151150226MA       | *** ** 0006     | 06/28/2011 |
| Edit Company Profile      | - Employment Authorized                                                                                                    | Alexande         | Charles       | 2011151113413JG       | *** ** 0006     | 05/30/2011 |
| Add New User              | Employee Referred to SSA                                                                                                    | Test             | Test          | 2011151112245JC       | *** ** 7922     | 05/30/2011 |
| View Existing Users       | Employment Authorized                                                                                                    | test             | test          | 2011133093002AV       | *** ** 9193     | 05/05/2011 |
| Close Company Account     | Case Incomplete                                                                                                    | Adams            | lames         | 201112216210820       | *** ** 6594     | 12/27/2011 |
| My Reports                |                                                                                                    | Test             | Test          | 2011132103100XC       | 0004            | 12/2/12011 |
| We Reports                | SSA Tentative Nonconfirmation (TNC)                                                                                                    | lest             | Test          | 2011132162617XA       | *** ** 0006     | 09/29/2011 |
| View Essential Resources  | Employee Referred to SSA                                                                                                    | Adams            | James         | 2011132155950WV       | *** ** 6584     | 05/26/2011 |
| Take Tutorial             | - DHS No Show                                                                                                    | Adams            | James         | 2011132154644WP       | *** ** 6584     | 05/26/2011 |
| View Lleer Manual         | <ul> <li>Employment Authorized</li> </ul>                                                                                                    | Adams            | James         | 2011132154509WM       | *** ** 6584     | 05/16/2011 |
| view Ober Martual         | Employment Authorized                                                                                                    | test             | test          | 2011132144722UH       | *** ** 9193     | 05/18/2011 |

U.S. Department of Homeland Security - www.dhs.gov U.S. Citizenship and Immigration Services - www.uscis.gov

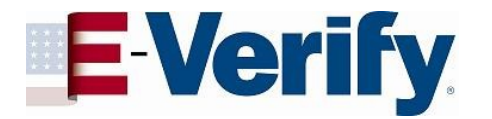

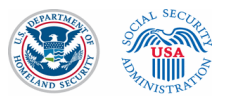

#### **Essential Resources**

| Click any 😮 for help            |                                                                                                    |
|---------------------------------|----------------------------------------------------------------------------------------------------|
| Home                            | Essential Resources                                                                                         |
| My Cases                        |                                                                                                    |
| New Case                        |                                                                                                    |
| View Cases                      | + E-Verify Essentials                                                                                       |
| Search Cases                    |                                                                                                    |
| My Profile                      |                                                                                                    |
| Edit Profile                    |                                                                                                    |
| Change Password                 | Memoranduma of Understanding (MOU)                                                                          |
| Change Security Questions       |                                                                                                    |
| My Company                      | + Resources for Employers (Immigration-related)                                                             |
| Edit Company Profile            |                                                                                                    |
| Add New User                    |                                                                                                    |
| View Existing Users             |                                                                                                    |
| Close Company Account           |                                                                                                    |
| My Reports                      |                                                                                                    |
| View Reports                    |                                                                                                    |
| My Resources                    |                                                                                                    |
| View Essential Resources        |                                                                                                    |
| Take Tutorial                   |                                                                                                    |
| View User Manual                |                                                                                                    |
| Contact Us                      |                                                                                                    |
|                                 |                                                                                                    |
|                                 |                                                                                                    |
| U.S. Department of Homeland Sec | urity - www.dhs.gov U.S. Citizenship and Immigration Services - www.uscis.gov Accessionity Download Viewers |

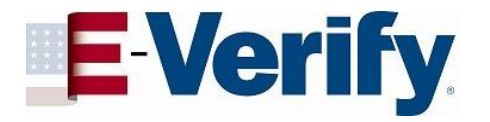

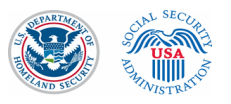

#### New Data Elements

- E-Verify collects the types of documents presented for List B and List C.
- E-Verify collects the document name and issuing authority if "driver's license or ID card issued by U.S. state or outlying possession" is selected by the employer.
- E-Verify collects the document number for driver's licenses only if a Mississippi driver's license is selected the document expiration date is collected regardless of the issuing authority.
- Photo matching now includes U.S. passports.